## LOT\$ Season Parking App

# User Guide

As of June 2025

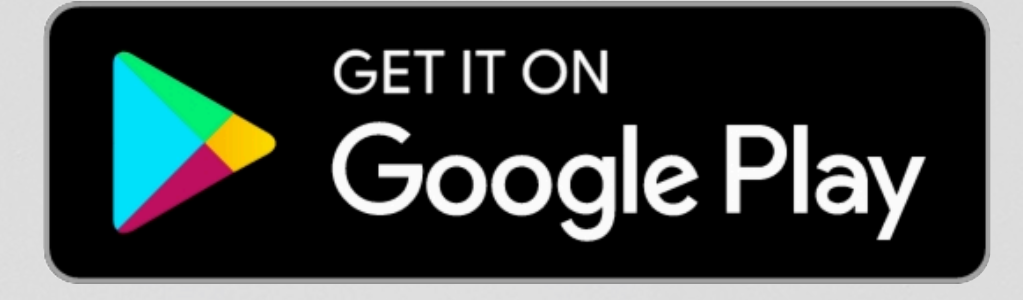

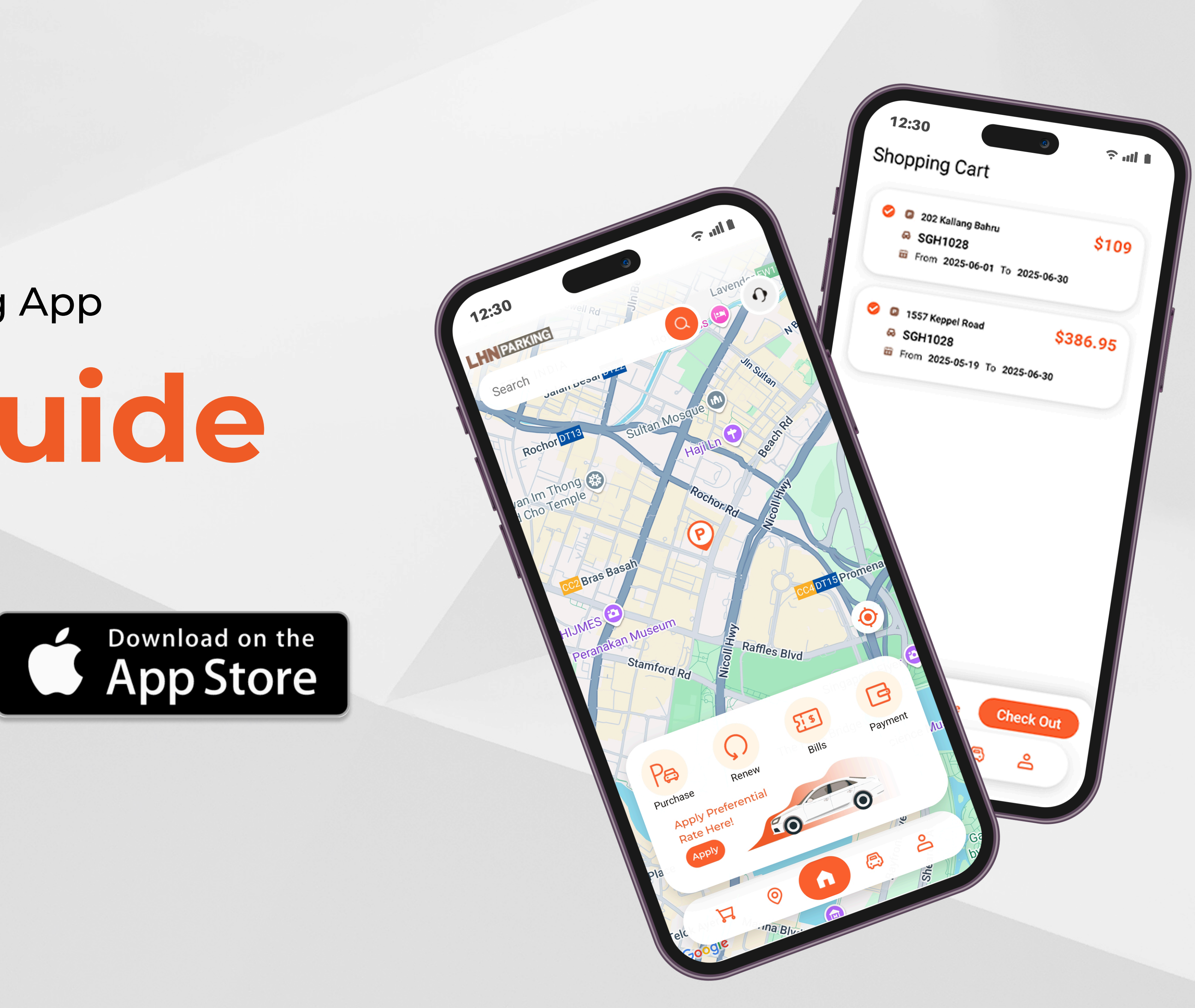

## LOT\$ SEASON PARKING APP - USER GUIDE

## **Table of Content**

| PAGE 3       | Search for Carpark                      |
|--------------|-----------------------------------------|
| PAGE 4 - 5   | Sign Up for An Account                  |
| PAGE 6-7     | Reset Password                          |
| PAGE 8       | Change Mobile Number                    |
| PAGE 9       | Change Email Address                    |
| PAGE 10 - 11 | Register a New Vehicle                  |
| PAGE 12      | Remove Vehicle                          |
| PAGE 13      | Set up Payment Information              |
| PAGE 14      | Remove Card Details                     |
| PAGE 15      | Apply for Preferential Rates            |
| PAGE 16 - 17 | Purchase Season Parking                 |
| PAGE 18      | Renew Season Parking Ticket             |
| PAGE 19      | Terminate Season Parking Ticket         |
| PAGE 20      | Pending Order List                      |
| PAGE 21      | Download Invoice                        |
| PAGE 22      | Change Vehicle Number / IU / OBU Number |
| PAGE 23      | Add to Waitlist                         |
| PAGE 24      | Notification Channel Setting            |
| PAGE 25      | Account Deletion                        |
| PAGE 26      | Contact Us                              |

2 | LHN Parking

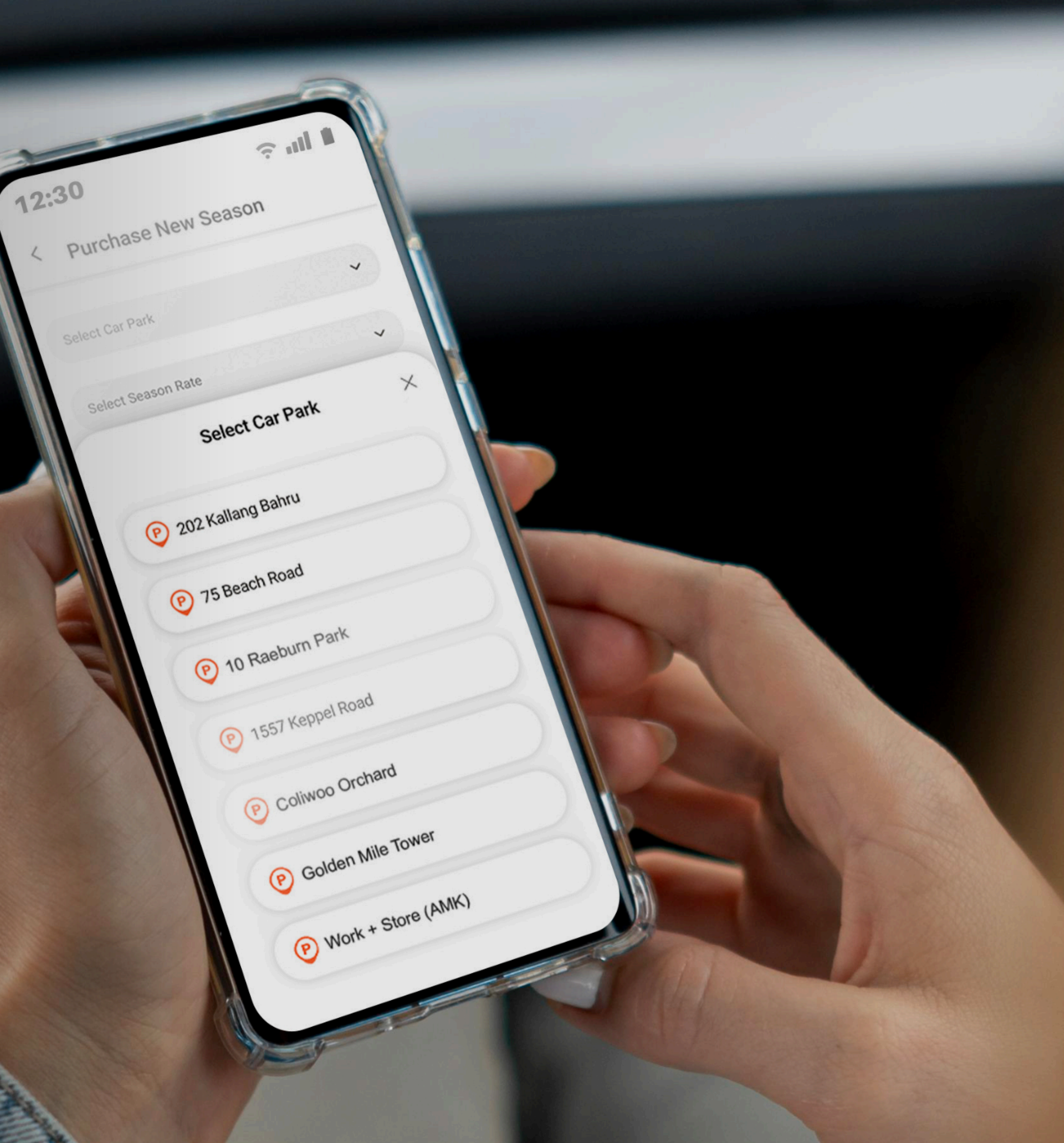

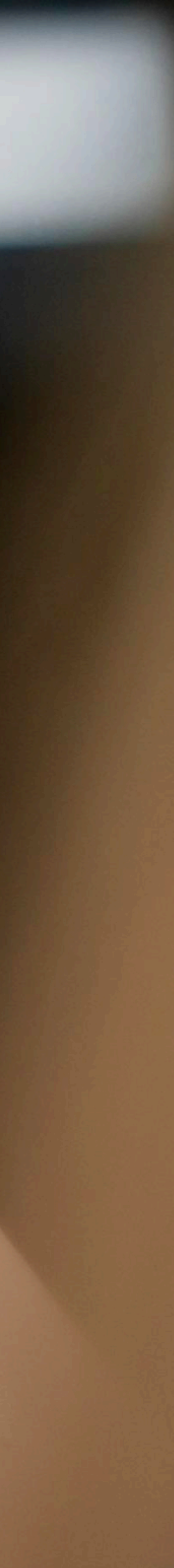

## LOT\$ SEASON PARKING APP - USER GUIDE Search for Carpark

Want to know how many spots are left at your desired car park? Use the search bar to find out in seconds.

To search for a carpark:

- 1. Navigate to the 'Account' Tab
- 2. Use the search bar to type in the location name
- 3. Tap on the **'P'** icon
- 4. The number of available spots will be displayed under the carpark name

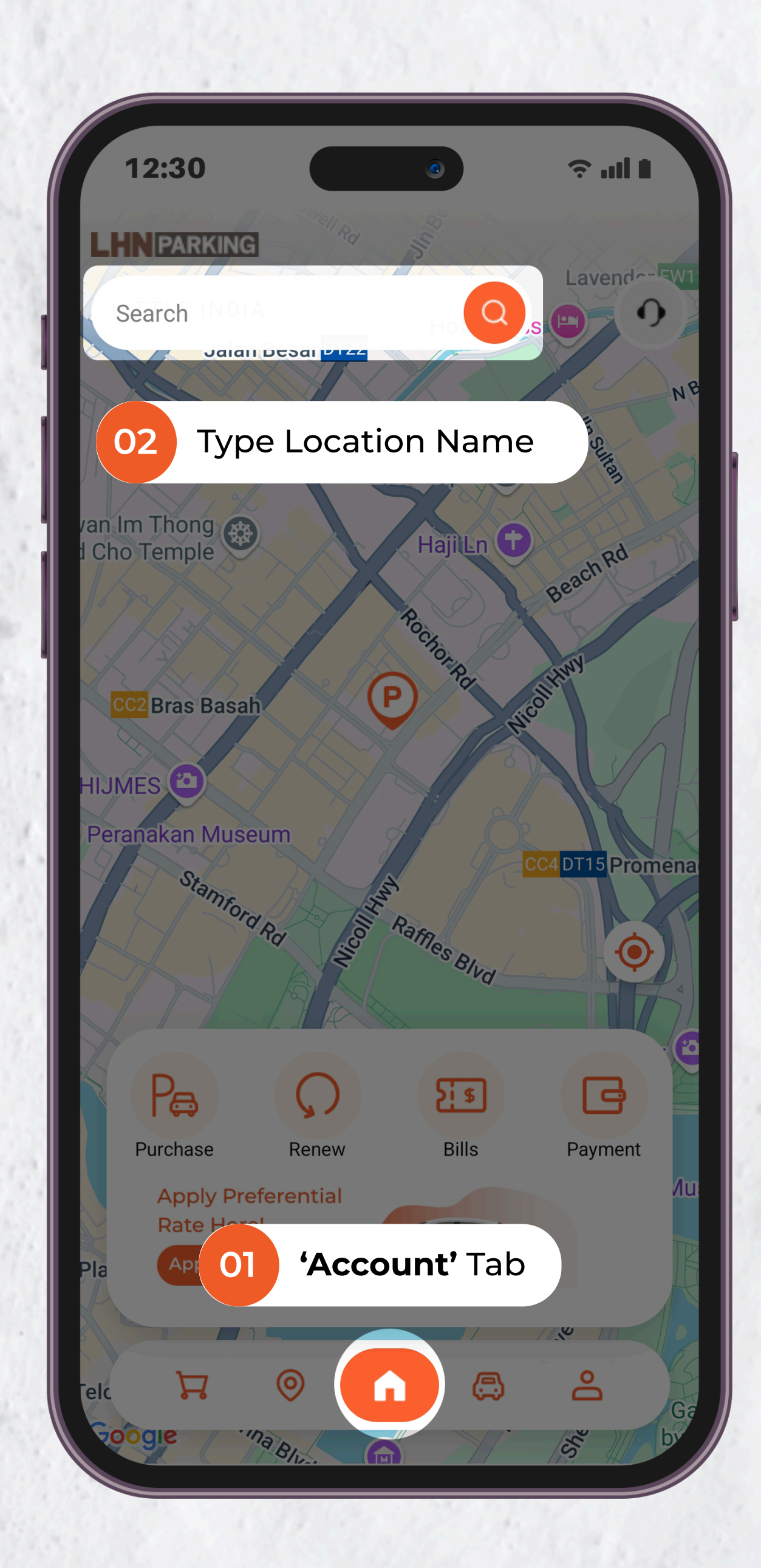

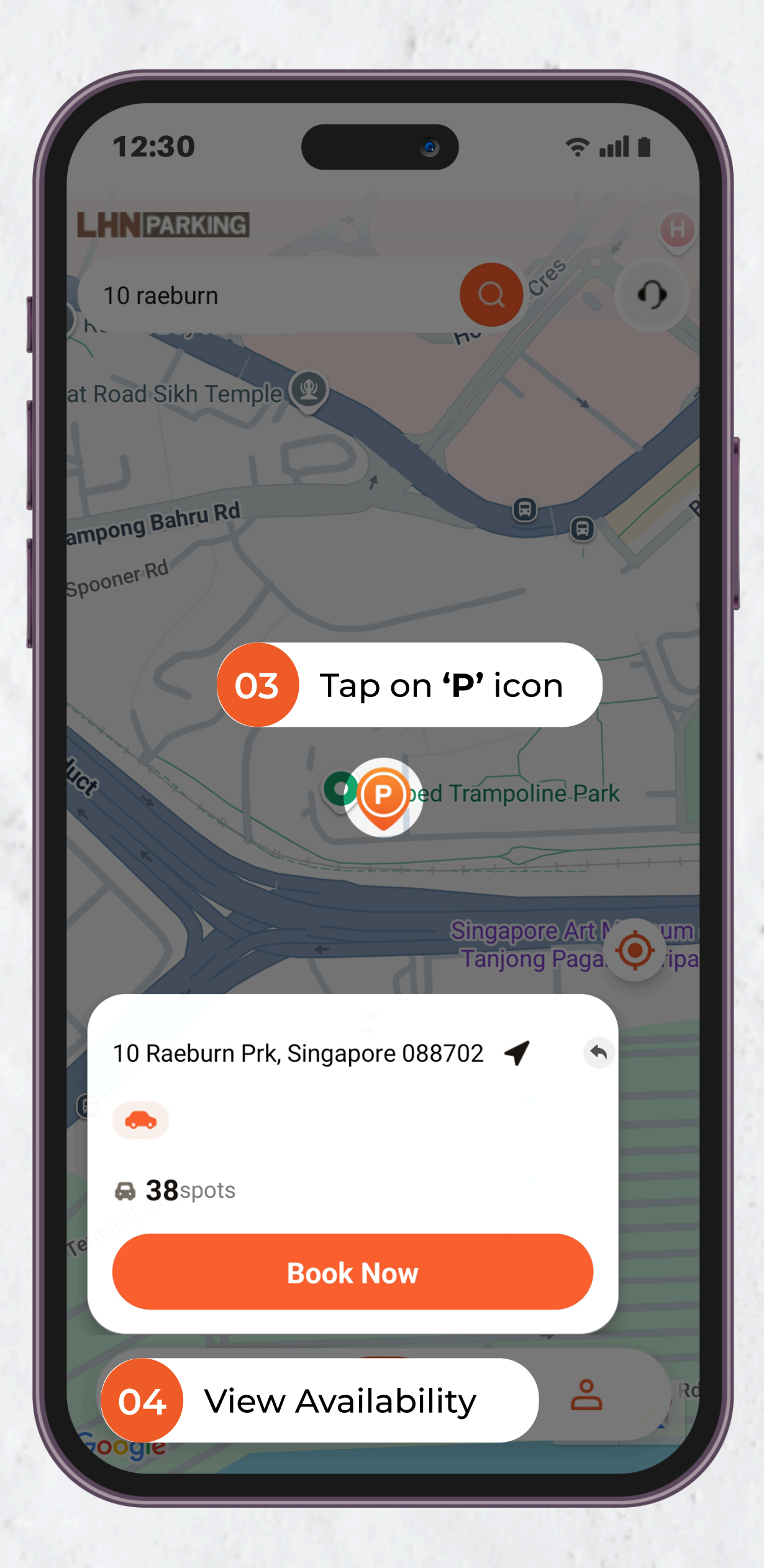

## b LOT\$ SEASON PARKING APP - USER GUIDE Sign Up for An Account

Create an account to enjoy easy purchase, renewal, and upcoming app features.

To sign up for a new account:

- 1. Navigate to the 'Account' Tab
- 2. Tap 'Sign in'
- 3. At the bottom of the screen, tap on **'Sign up'**
- 4. Select the account type based on your needs

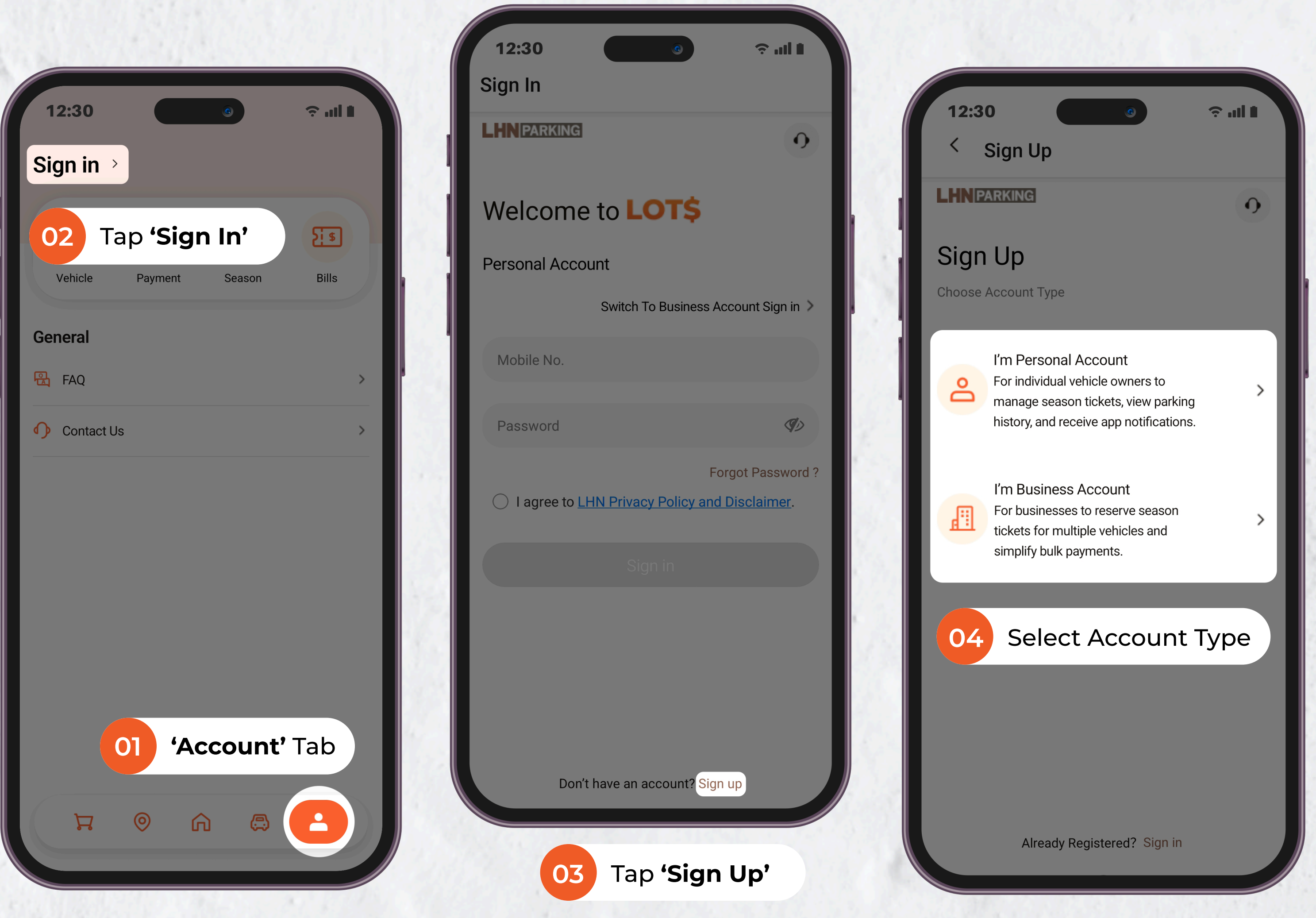

# LOT\$ SEASON PARKING APP - USER GUIDE Sign Up for An Account - Personal Account

If you're signing up for your own vehicle, please register with a personal account. For companies, select a business account to efficiently upload multiple vehicles.

To sign up for a personal account:

- 5. Enter your 'Mobile No.', tap 'Get OTP', and key in the OTP code under 'OTP Message'
- 6. Tap 'Next'
- 7. Set your 'Password' and 'Company Name'
- 8. Tap 'Create Account'

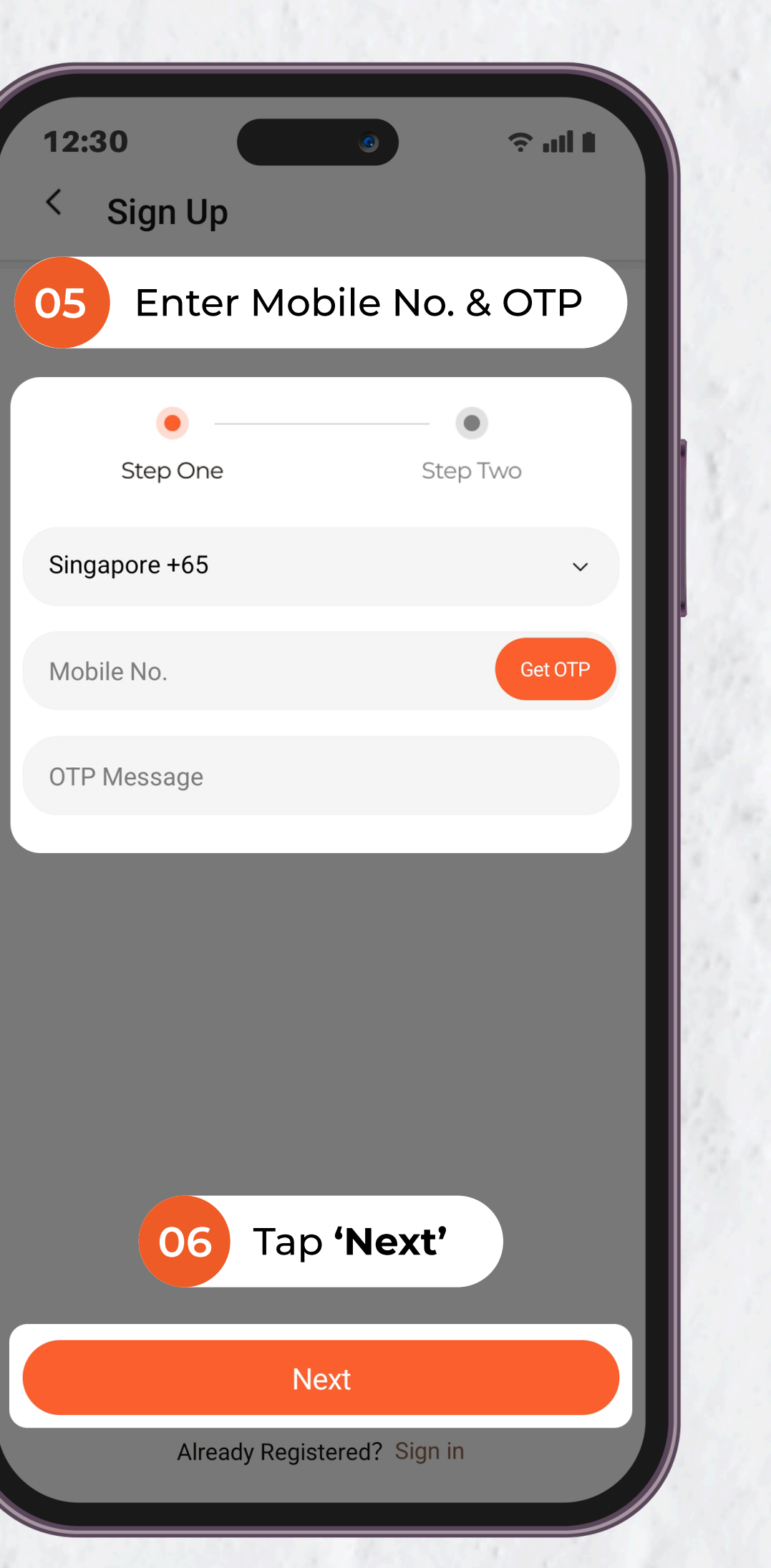

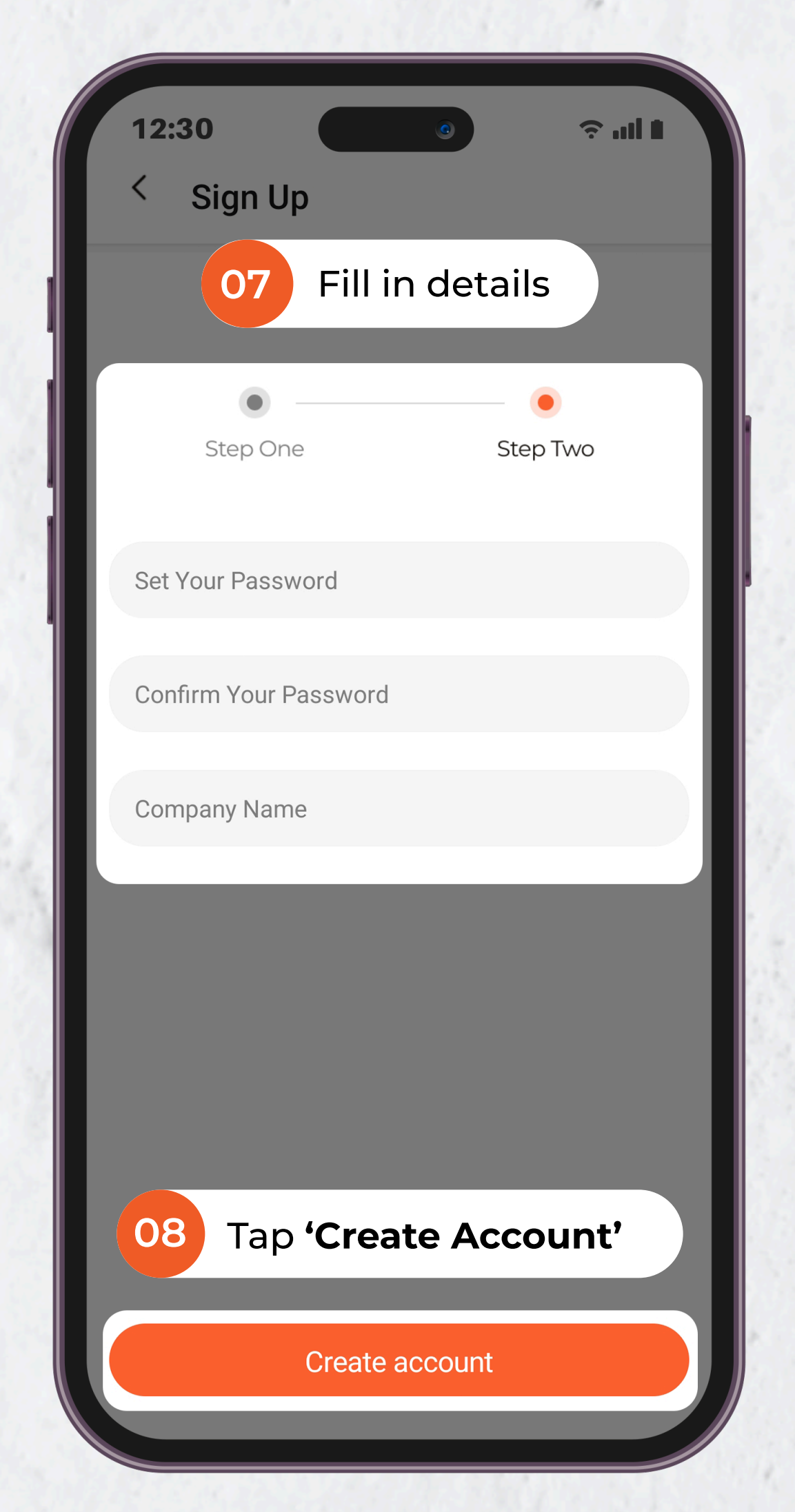

# LOT\$ SEASON PARKING APP - USER GUIDE **Sign Up for An Account - Business Account**

If you're signing up for your own vehicle, please register with a personal account. For companies, select a business account to efficiently upload multiple vehicles.

To sign up for a business account:

- 5. Enter your 'Company's Email', tap 'Get OTP', and key in the OTP code under 'OTP Message'
- 6. Tap 'Next'
- 7. Set your 'Password' and 'Company Name'
- 8. Tap 'Create Account'

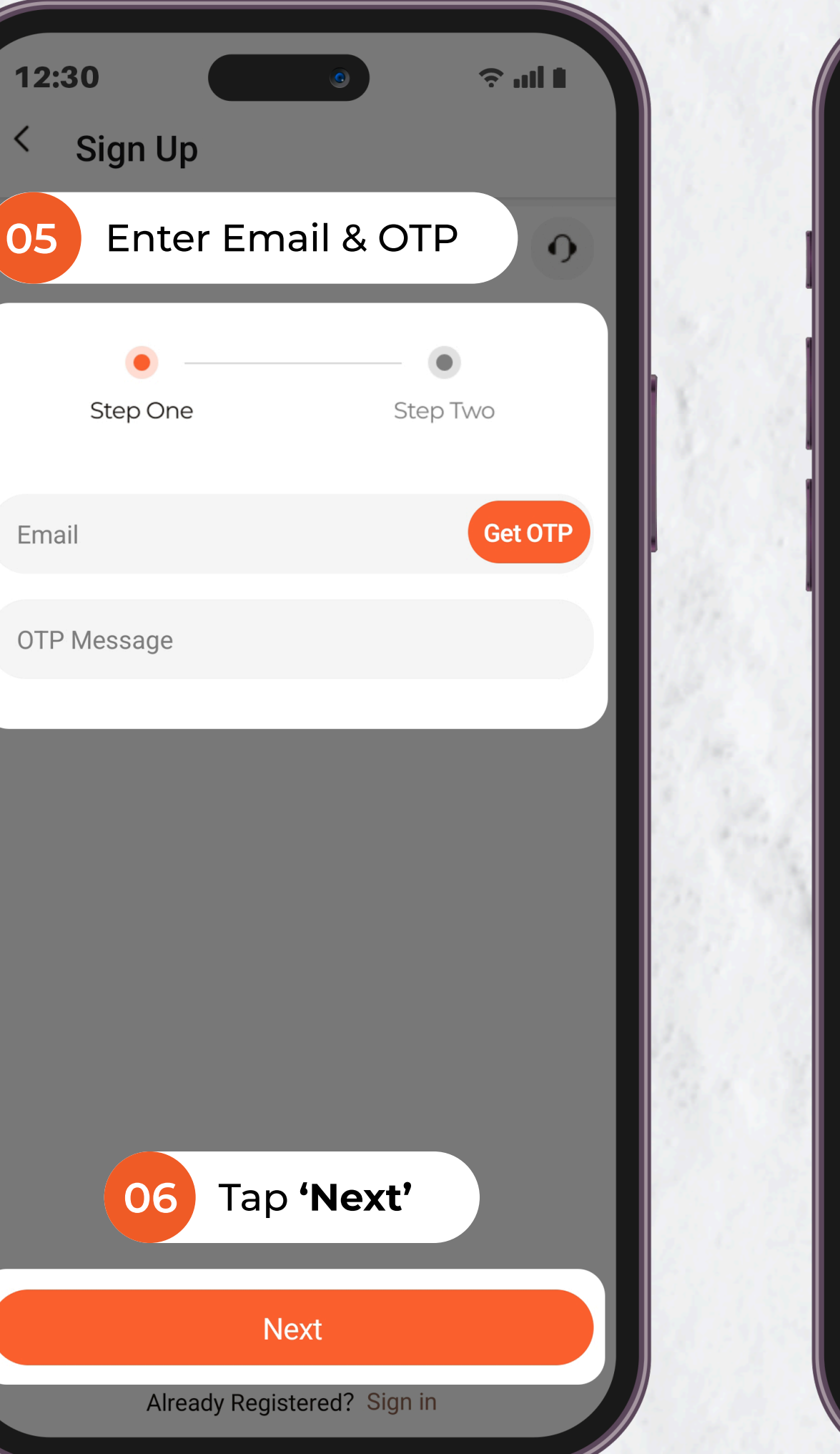

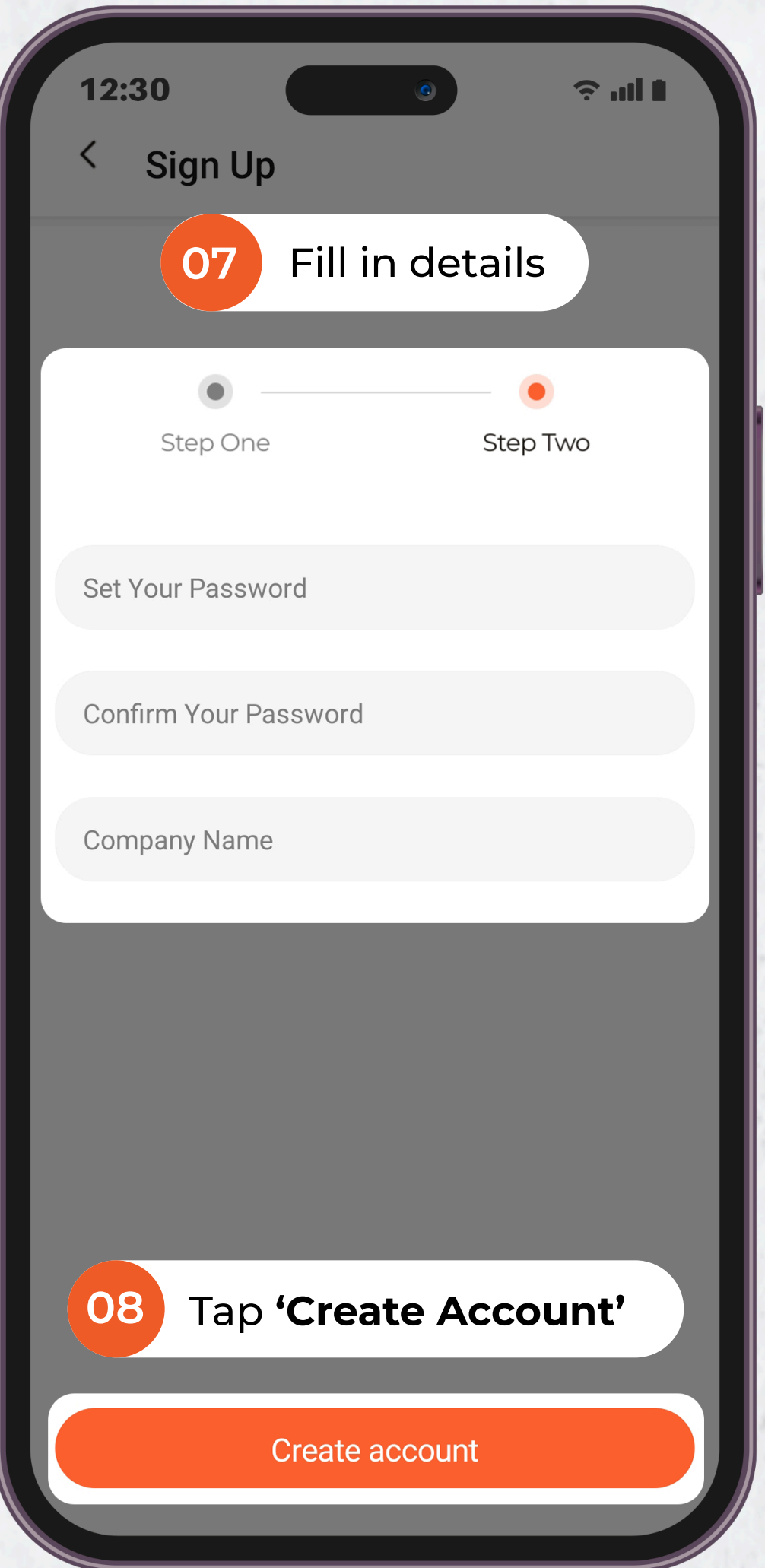

## LOT\$ SEASON PARKING APP - USER GUIDE Sign Up for An Account

After signing up, don't forget to complete your profile to help us serve you better.

To Update Profile:

- 9. Navigate to the **'Account' Tab**
- 10. Tap edit icon
- 11. Fill in all the details and click on 'Update Profile'

| 11 L       | HN PA         | RKING         | 2      |       |   |
|------------|---------------|---------------|--------|-------|---|
| 0          | Тар е         | dit icor      | ه      | 5 \$  |   |
| Ve         | hicle F       | Payment       | Season | Bills |   |
| Gene       | ral           |               |        |       |   |
| 🖻 A        | pplication Re | equest        |        |       | > |
| X N        | /aitlist      |               |        |       | > |
| <u>₽</u> c | hange Passv   | vord          |        |       | > |
| 🔒 N        | otification C | hannel Settin | g      |       | > |
| B) F       | ٩Q            |               |        |       | > |
| r) c       | ontact Us     |               |        |       | > |
| =→ s       | ign Out       |               |        |       | > |

| 12:30           | 0              | ∎ lin ∻      |
|-----------------|----------------|--------------|
| < My Pro        | file           |              |
| Mobile No.      |                |              |
| Singapore +65   |                |              |
|                 |                | Change       |
| Company Name    |                |              |
|                 |                |              |
| Billing Address |                |              |
| Postal Code     |                |              |
|                 |                | Find Address |
| Street Name     |                |              |
|                 |                |              |
| Block No.       |                |              |
|                 |                |              |
| Unit No.        |                |              |
|                 | -              |              |
|                 |                |              |
|                 | Update Profile |              |
|                 |                |              |
|                 |                |              |

11

Fill in details and 'Update Profile'

## LOT\$ SEASON PARKING APP - USER GUIDE **Reset Password - Personal Account**

Forgot your password? No worries — resetting your password is quick and easy.

To Reset Password:

- 1. Tap 'Forgot Password' on the login screen.
- 2. Enter your 'Mobile No.', tap 'Get OTP', and key in the OTP code under 'OTP Message' and tap 'Reset Password'
- 3. Create a new password, then tap **'Change Password'** to complete the process

| 12:30                            |
|----------------------------------|
| Sign In                          |
|                                  |
| Welcome to <b>LO</b>             |
| Personal Account                 |
| Switch To Bu                     |
| Mobile No.                       |
| Password                         |
| I agree to <u>LHN Privacy Po</u> |
| 01 Tab <b>'Forgo</b>             |
|                                  |
|                                  |
|                                  |
|                                  |

Don't have an account? Sign up

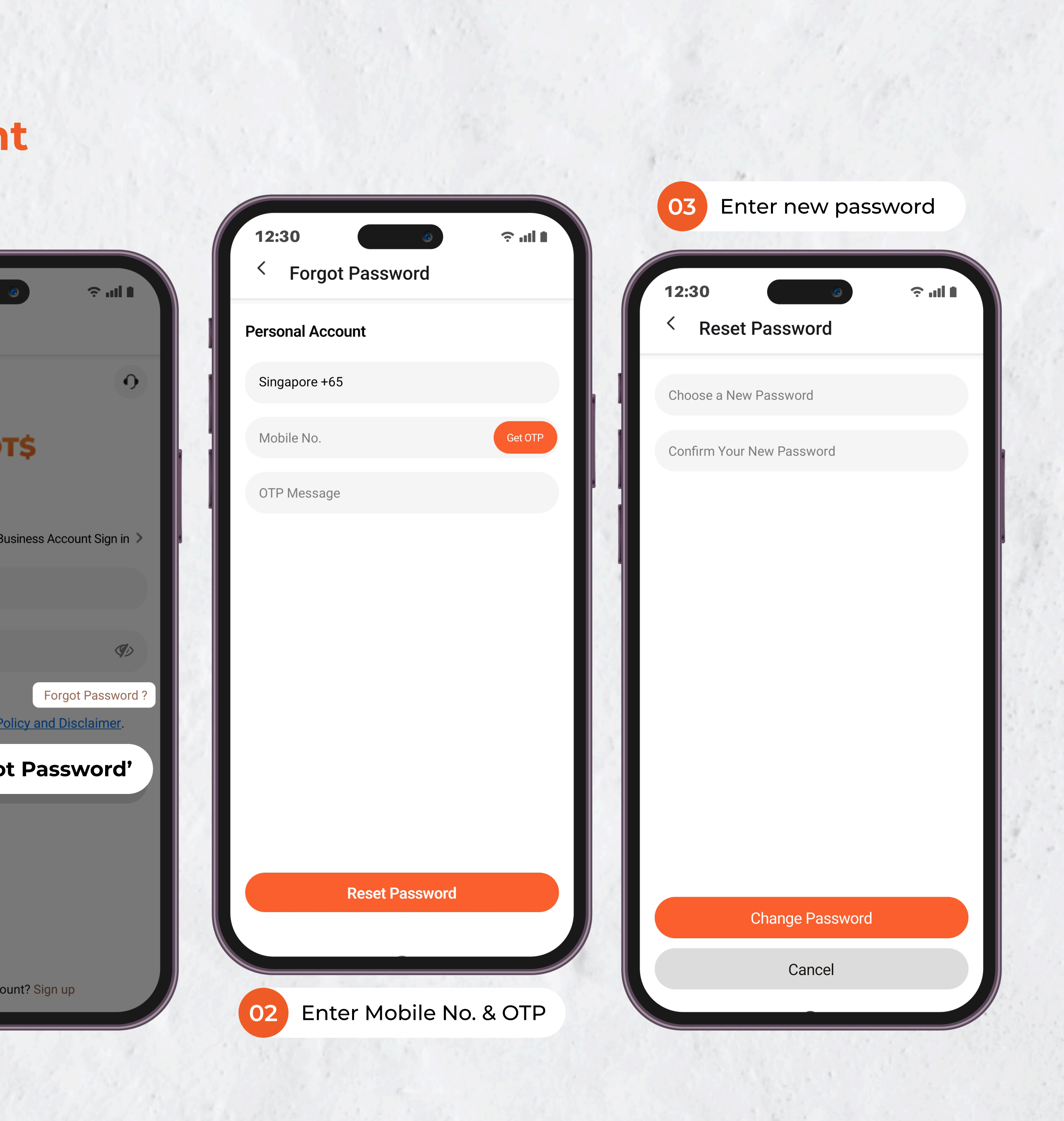

## LOT\$ SEASON PARKING APP - USER GUIDE **Reset Password - Business Account**

Forgot your password? No worries — resetting your password is quick and easy.

To Reset Password:

- 1. Tap 'Forgot Password' on the login screen.
- 2. Enter your 'Email', tap 'Get OTP', and key in the OTP code under 'OTP Message' and tap 'Reset **Password'**
- 3. Create a new password, then tap 'Change **Password'** to complete the process

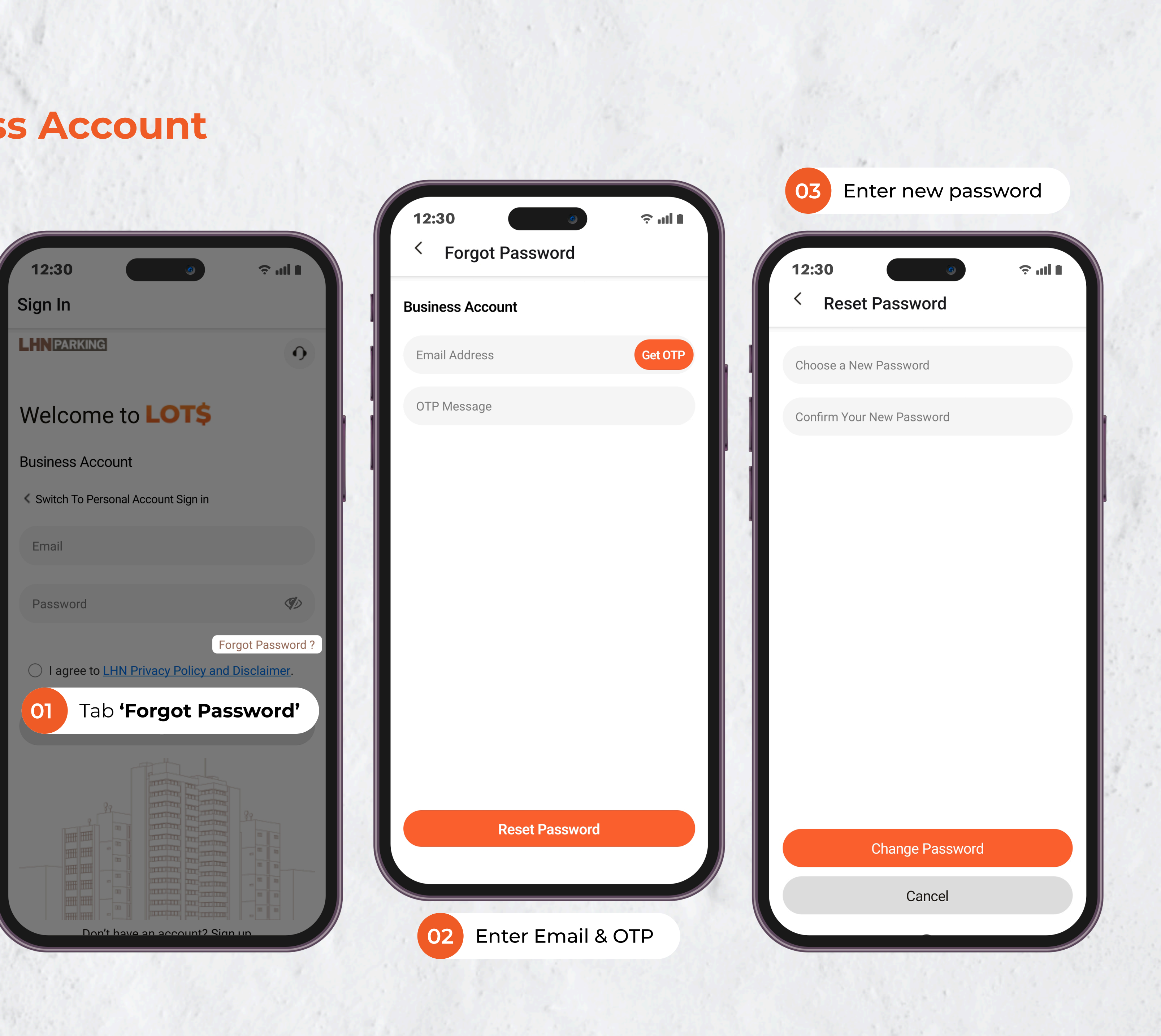

## **D** LOT\$ SEASON PARKING APP - USER GUIDE **Change Mobile Number**

Need to update your phone number? Follow these simple steps to change the phone number linked to your account.

To Change Mobile Number:

- 1. Navigate to **'Account'** Tab
- 2. Tap edit icon next to your name
- 3. Tap **'Change'** button
- 4. Enter your new 'Mobile No.', tap 'Get OTP', and key in the OTP code under 'OTP Message' and tap 'Submit' button
- 5. Tap 'Update Profile'

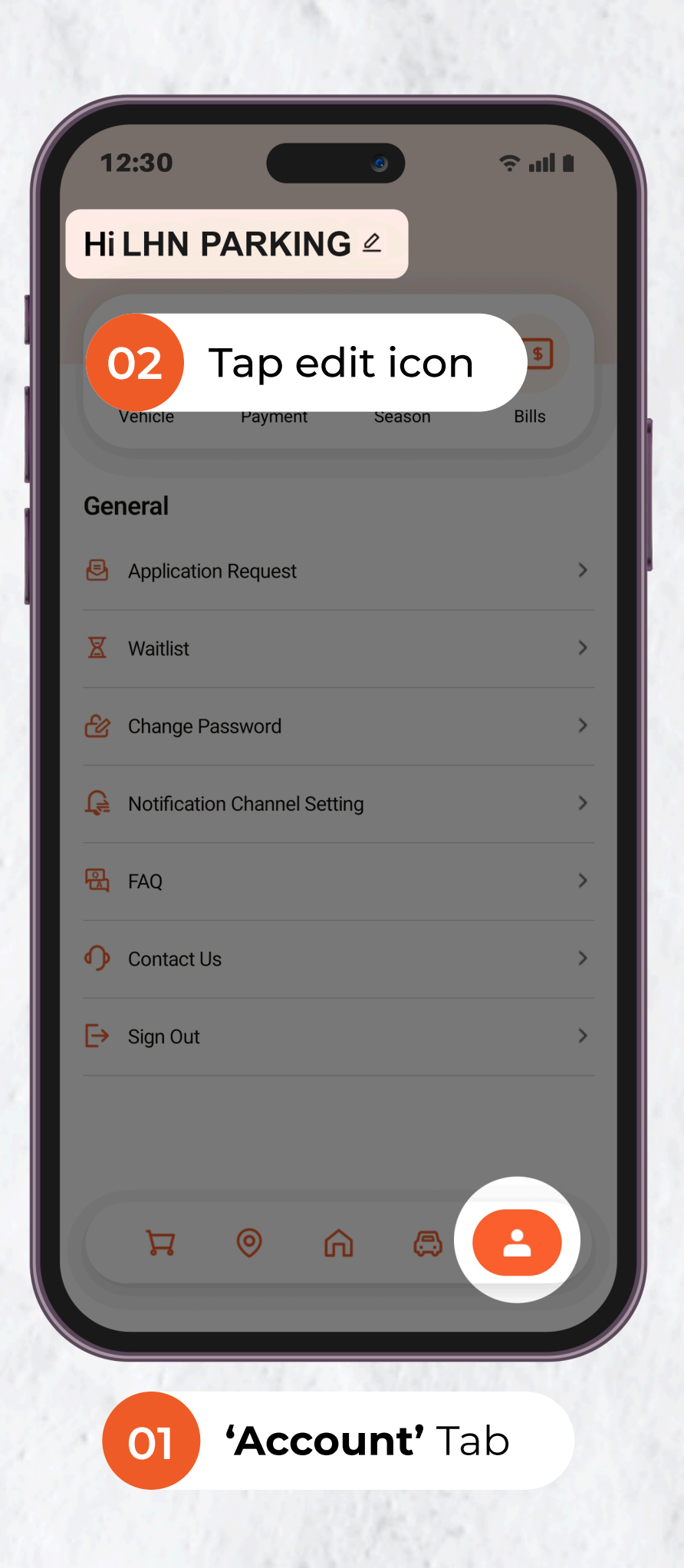

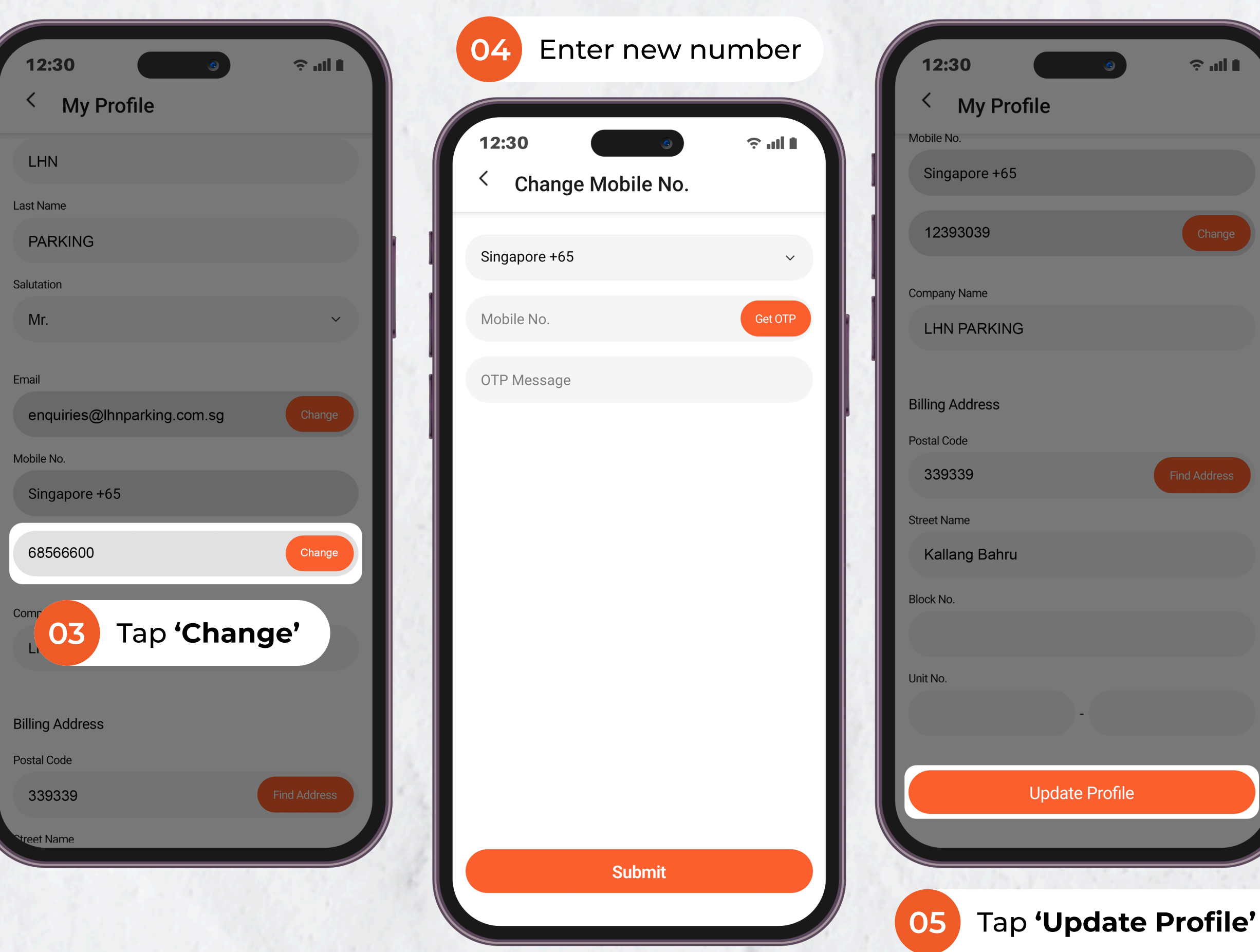

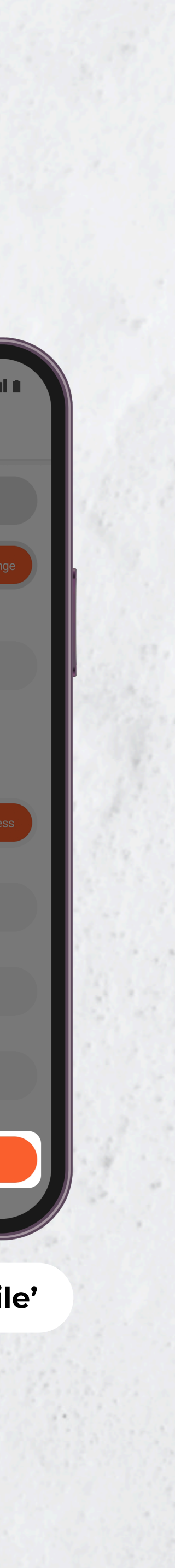

## LOT\$ SEASON PARKING APP - USER GUIDE Change Email Address

Need to update your email address? Follow these simple steps to change the email linked to your account.

To Change Email Address:

- 1. Navigate to **'Account'** Tab
- 2. Tap edit icon next to your name
- 3. Tap **'Change'** button
- Enter your new 'Email', tap 'Get OTP', and key in the OTP code under 'OTP Message' and tap 'Submit' button
- 5. Tap 'Update Profile'

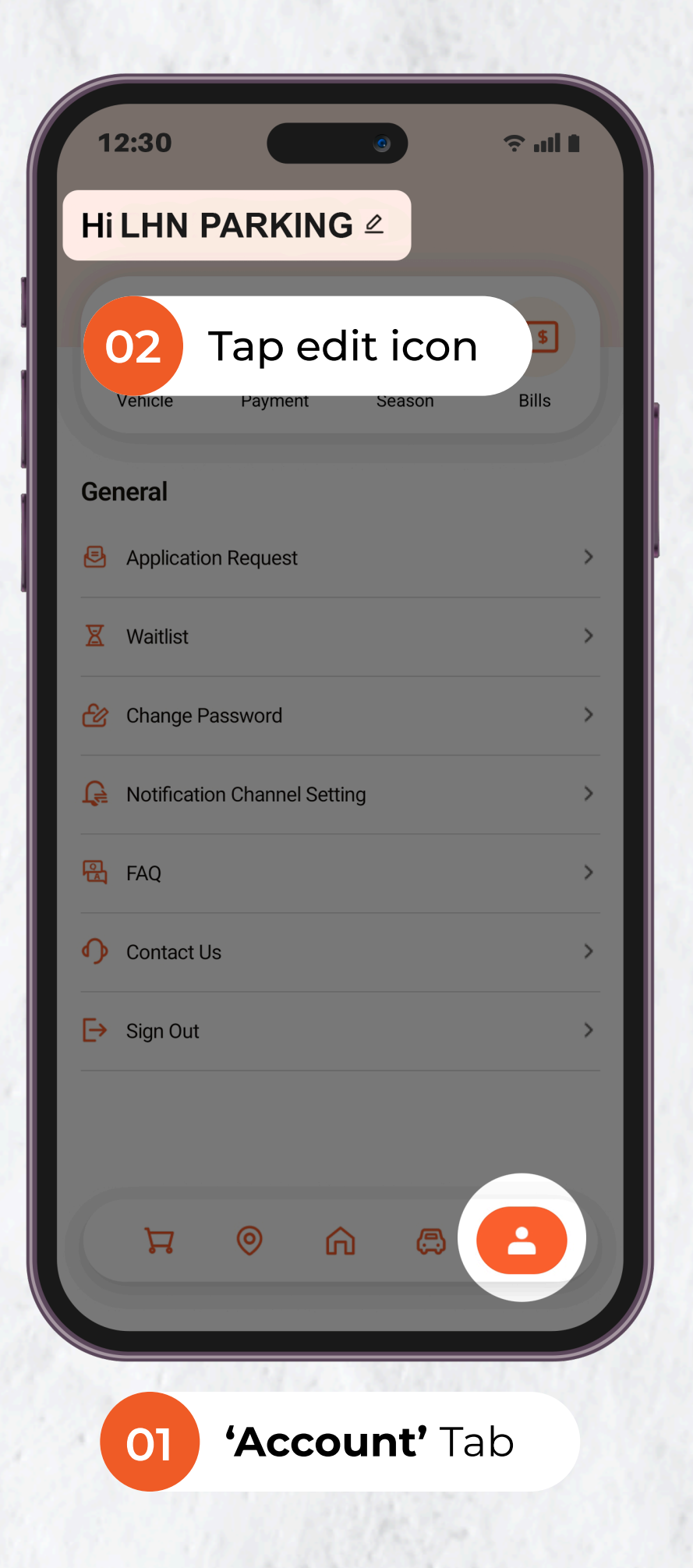

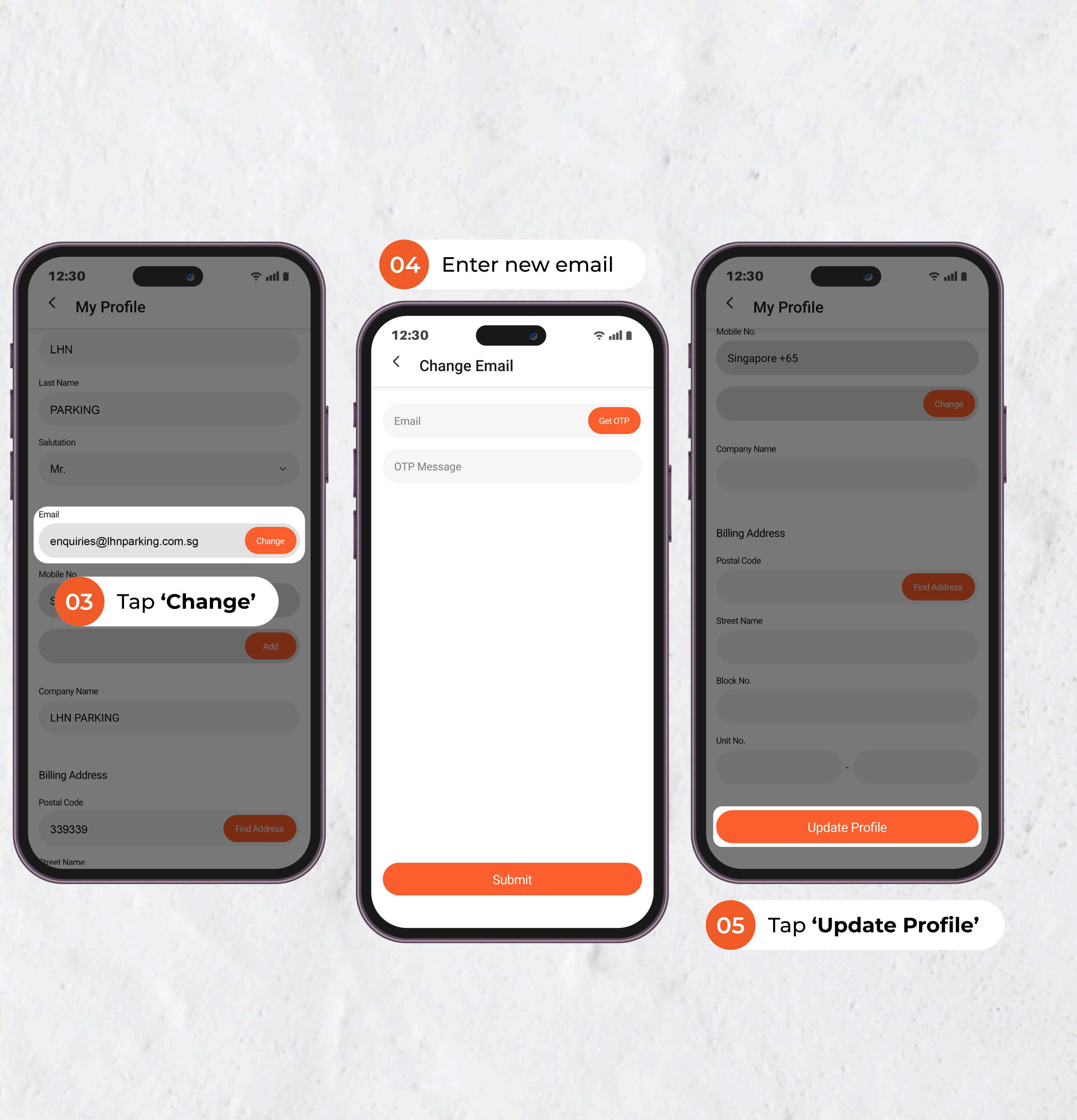

## LOT\$ SEASON PARKING APP - USER GUIDE **Register Vehicles - Personal Account**

Before you can apply for a Season Parking Ticket, make sure your vehicle details are added.

To Register Vehicles:

- 1. Navigate to the 'Vehicle' Tab
- 2. Tap on **'+'** icon
- 3. Fill in all vehicle details and tap the 'Add' button

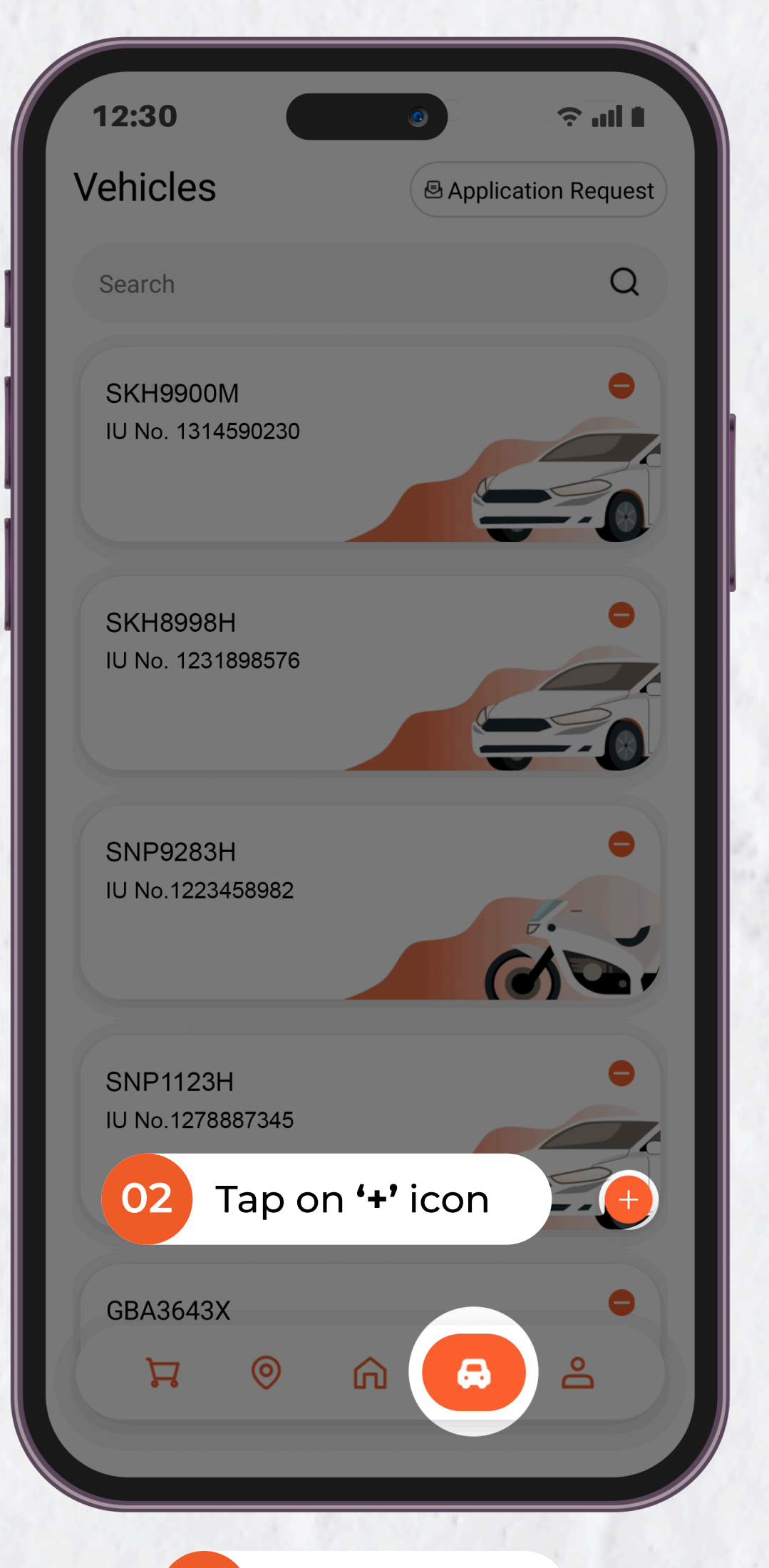

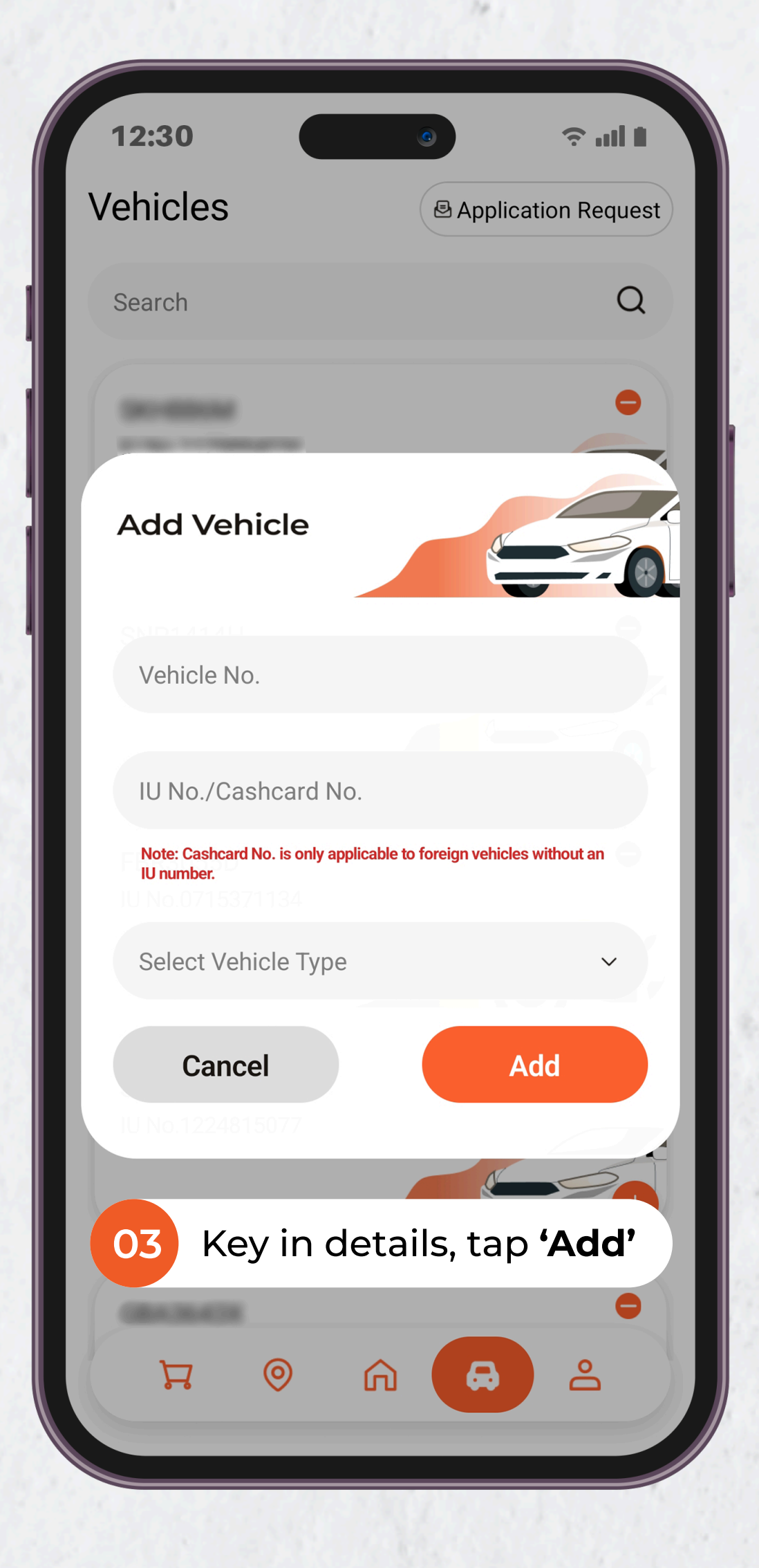

## LOT\$ SEASON PARKING APP - USER GUIDE **Register Vehicles - Business Account**

If you have multiple vehicles to register, you can skip the hassle of adding them one by one — simply use the batch upload feature to import them all at once.

To Register Vehicles:

- 1. Navigate to the 'Vehicle' Tab
- 2. Tap on '+' icon
- 3. Select options to register vehicle (Single Entry) / vehicles (Batch Upload)
- 4. Single Entry Fill in all vehicle details and tap the 'Add' button

or

### **Batch Upload**

Click 'Download Template', fill in all vehicle details. Save the file, then click 'Select File' to upload in batch

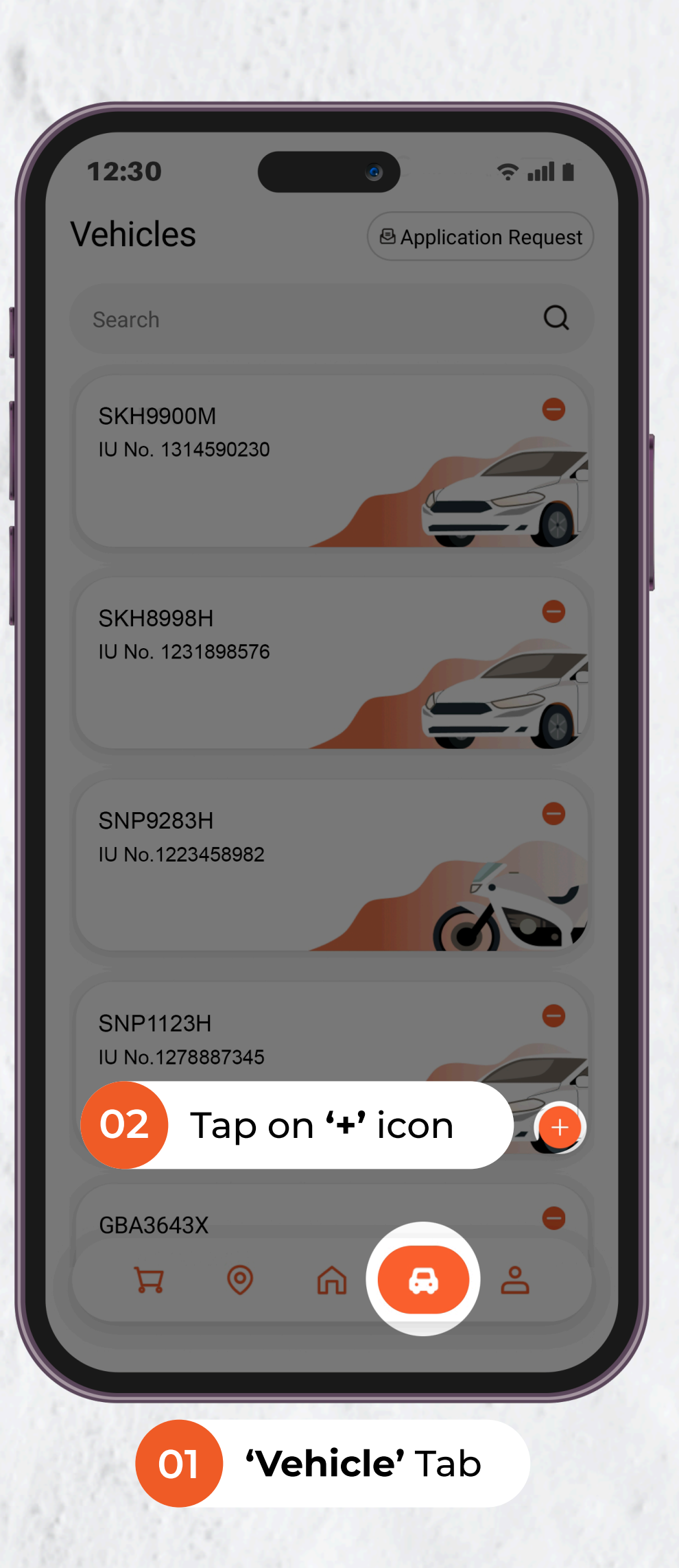

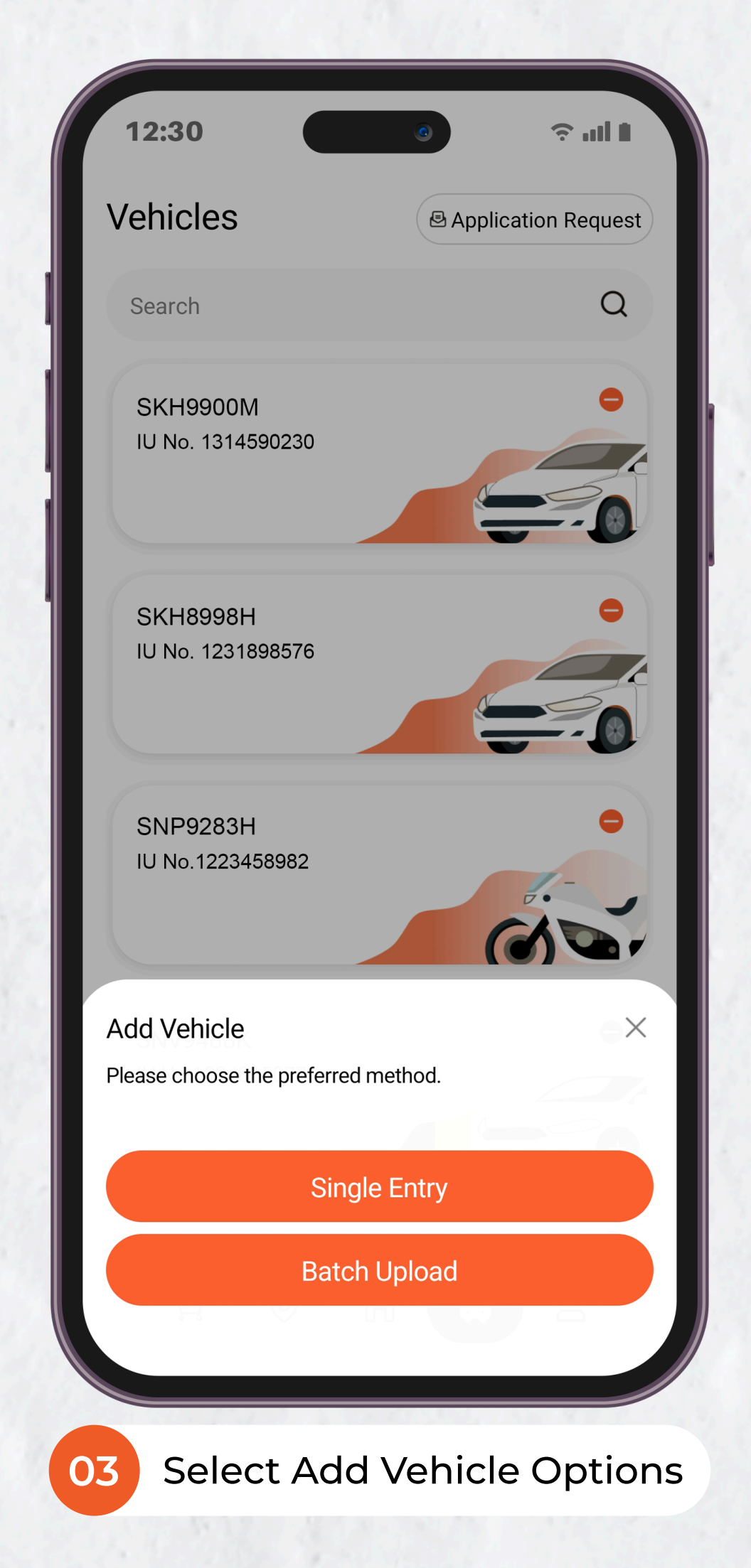

| Add Vehicle                                                                                                    |
|----------------------------------------------------------------------------------------------------|
| Vehicle No.                                                                                                    |
| IU No./Cashcard No.                                                                                                    |
| IU number.                                                                                                    |
| Select Vehicle Type ~<br>Cancel Add                                                                                                    |
| IU No.1224815077                                                                                                    |
| 04 Key in details, tap <b>'Add'</b>                                                                                                    |
|                                                                                                    |
|                                                                                                    |
|                                                                                                    |
| Batch Upload xls. File                                                                                                    |
| <ul> <li>Batch Upload</li> <li>Upload xls. File</li> <li>Please upload the required .xls document for batch uploading vehicles.</li> </ul>                                                                                                    |
| <ul> <li>Batch Upload</li> <li>Upload xls. File</li> <li>Please upload the required .xls document for batch uploading vehicles.</li> <li>The maximum file size for the document is 5MB.</li> </ul>                                                        |
| <ul> <li>Batch Upload</li> <li>O4 Upload xls. File</li> <li>Please upload the required xls document for batch uploading vehicles.</li> <li>The maximum file size for the document is 5MB.</li> <li>Download Template</li> <li>Lage Select File</li> </ul> |

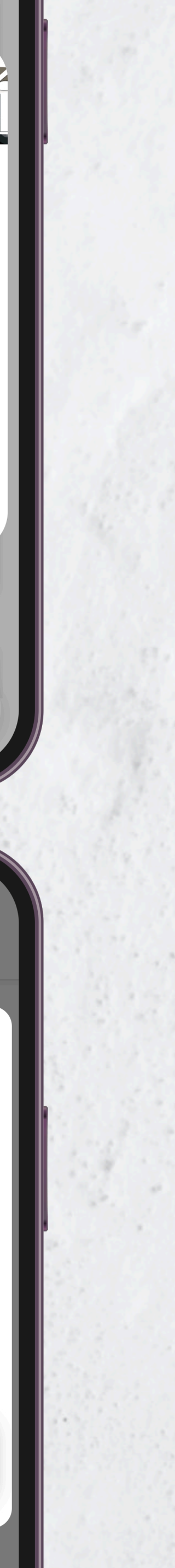

## LOT\$ SEASON PARKING APP - USER GUIDE Remove Vehicle

If your vehicle plate number or IU number is no longer in use, you can easily remove it from the app to keep your Vehicle tab neat and organised.

To Remove Vehicle(s):

- 1. Navigate to the 'Vehicle' Tab
- 2. Tap on '-' icon next to the vehicle you want to remove
- 3. Tap the **'Remove'** button to confirm

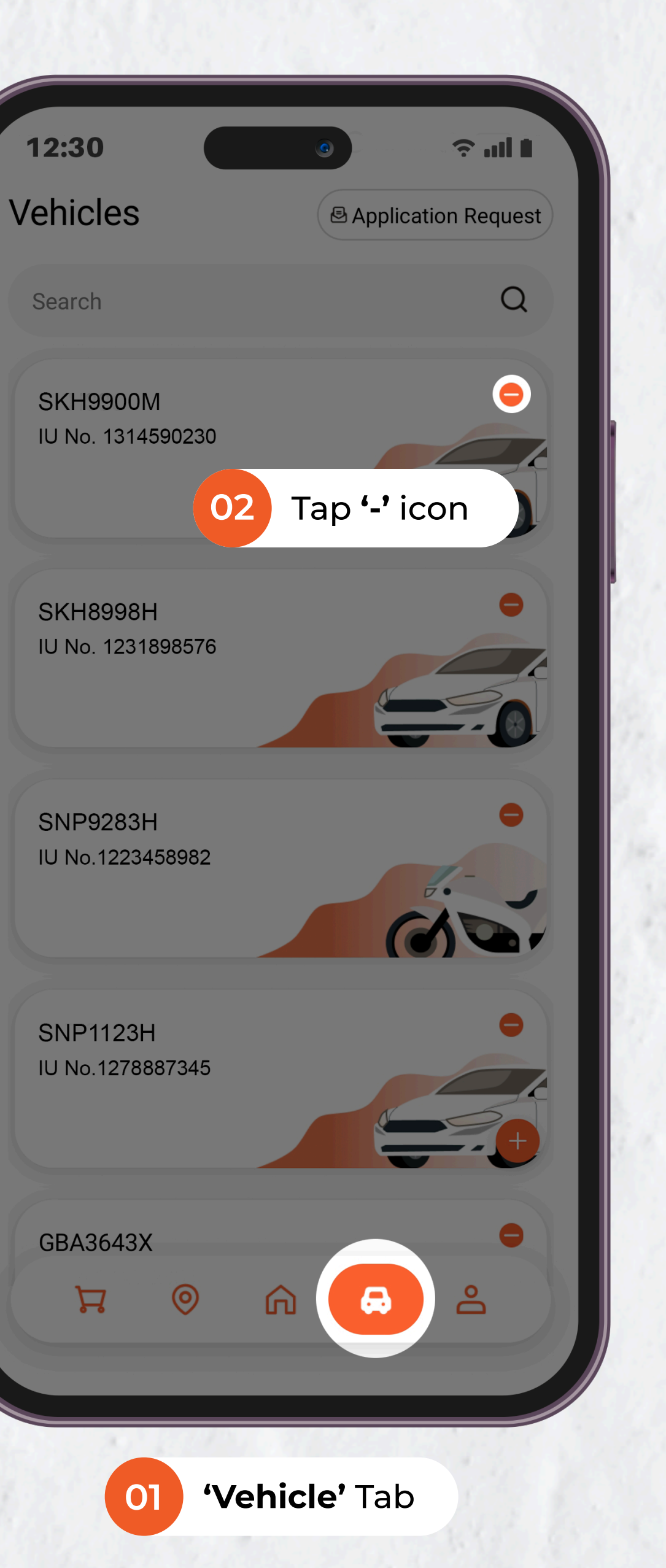

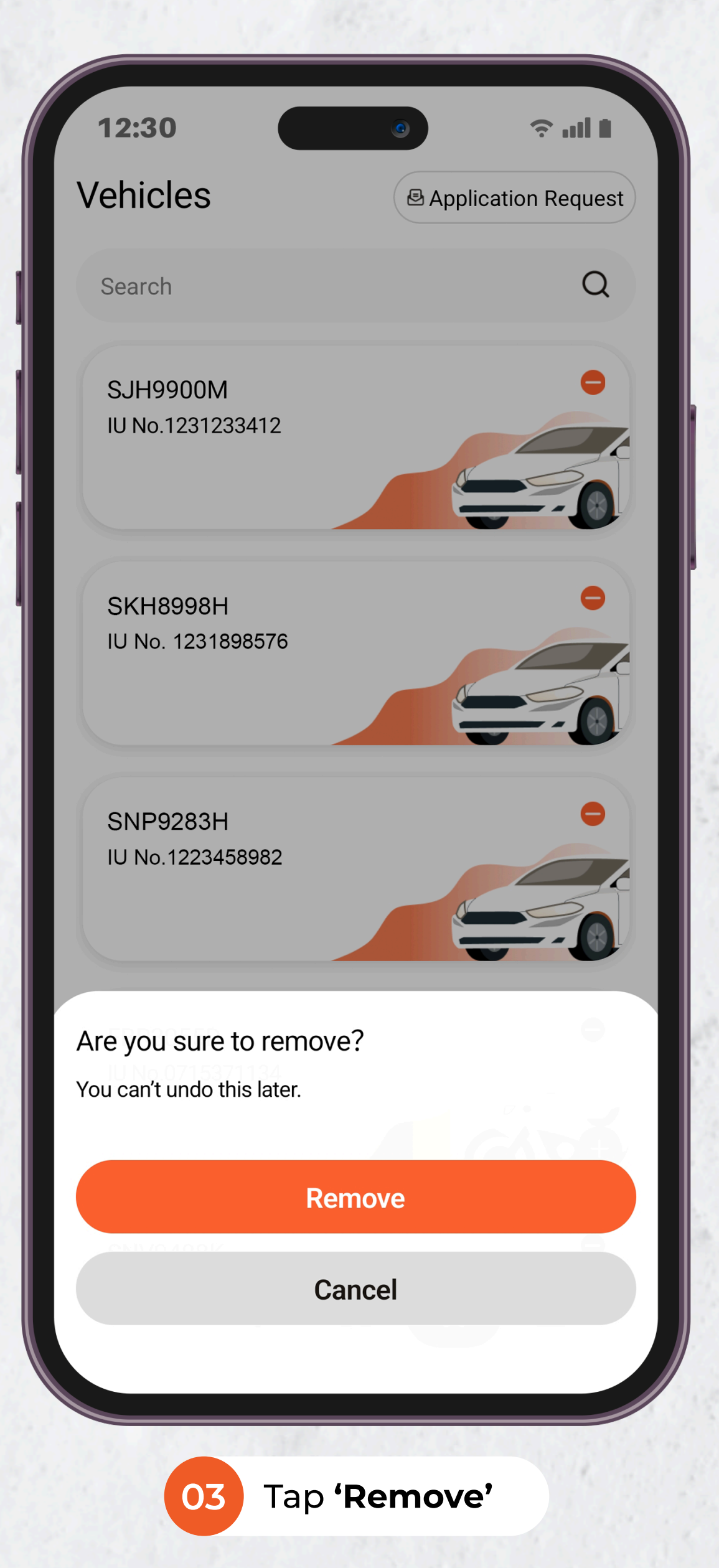

# Det up Payment Information

Your payment information is safe in our system. Enter your payment information once and it allows you to continue paying for your parking charges without having to enter your credit card details again.

To add a new credit card:

- 1. Navigate to 'Account' Tab
- 2. Tap on **'Payment'**
- 3. Tap on **'+'** icon
- 4. Enter card details and click on 'Add Card'

| PAR         | KING 2                                                                   |
|-------------|--------------------------------------------------------------------------|
|             |                                                                          |
|             |                                                                          |
| Payn        | nent                                                                     |
| Тар         | on <b>'P</b>                                                             |
| ition Reque | est                                                                      |
|             |                                                                          |
| e Password  | 1                                                                        |
| ation Chanı | nel Setting                                                              |
|             |                                                                          |
| t Us        |                                                                          |
| ıt          |                                                                          |
|             |                                                                          |
|             |                                                                          |
| 0           | ĥ                                                                        |
|             |                                                                          |
| )<br>1 'A   | Accou                                                                    |
|             | PARP<br>Payn<br>Tap<br>Ition Reque<br>e Password<br>ation Channe<br>t Us |

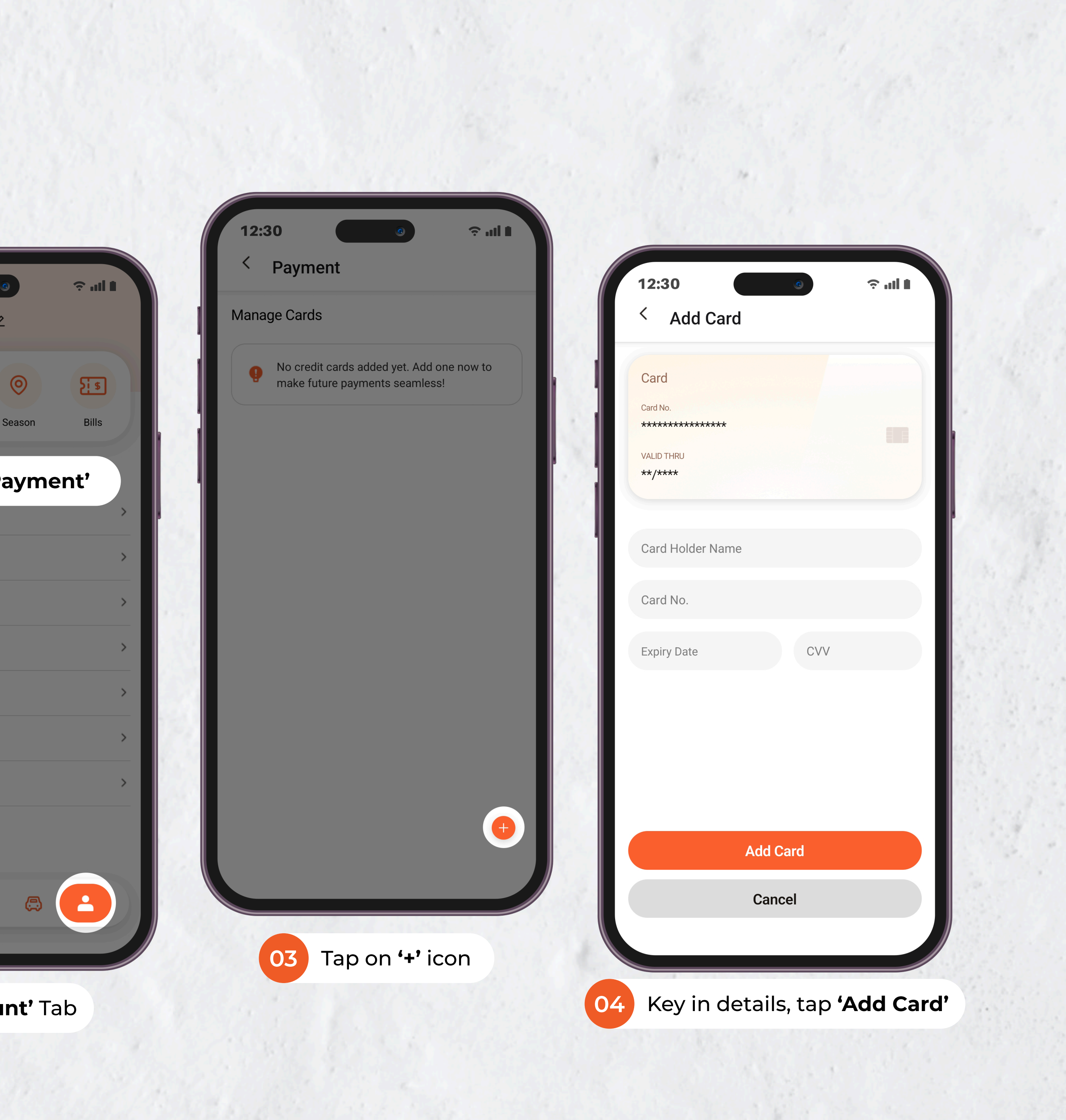

## LOT\$ SEASON PARKING APP - USER GUIDE Remove Card Details

You may wish to remove your credit card information at any time and change your mode of payment to us.

To remove existing credit card:

- 1. Navigate to 'Account' Tab
- 2. Tap on the minus icon at the top right corner of your card
- 3. Tap on '**Remove'** to delete your card from the app

| 1<br>Hi | 2:30<br>LHN F | PARK      | ING 🖉          |                    |
|---------|---------------|-----------|----------------|--------------------|
|         | Vehicle       | Payme     | nt             | <b>O</b><br>Season |
| Ge      | 02            | Гар о     | n <b>'Pa</b> j | yme                |
| 8       | Applicatio    | n Request | :              |                    |
| X       | Waitlist      |           |                |                    |
| ピ       | Change P      | assword   |                |                    |
| Ļ       | Notificatio   | on Channe | I Setting      |                    |
|         | FAQ           |           |                |                    |
| Φ       | Contact U     | S         |                |                    |
| ⊳       | Sign Out      |           |                |                    |
|         |               |           |                |                    |
|         | Å             | 0         | ĥ              | ٩                  |
|         |               |           |                |                    |
|         |               |           |                | 12                 |

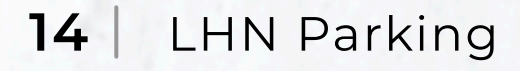

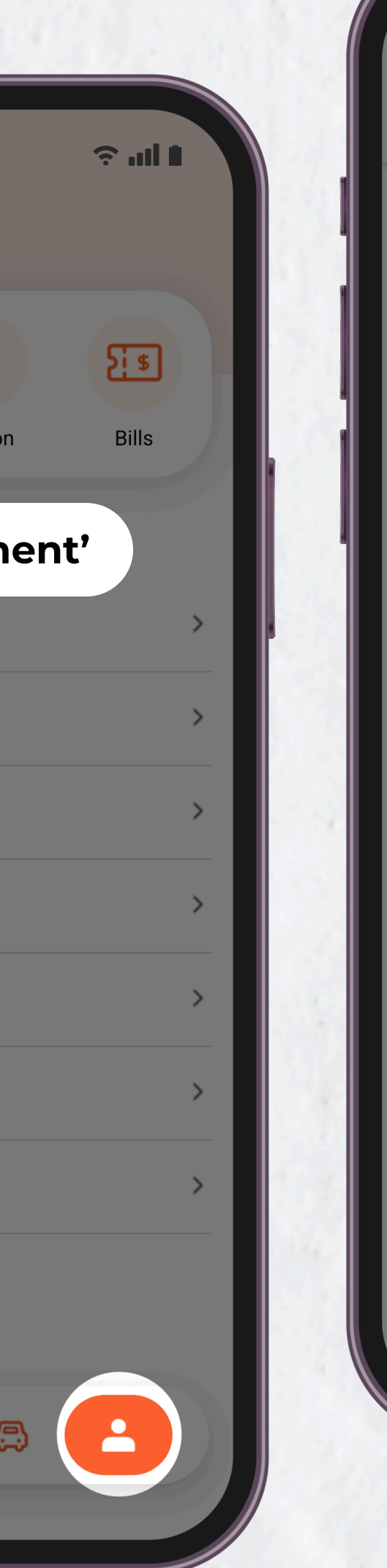

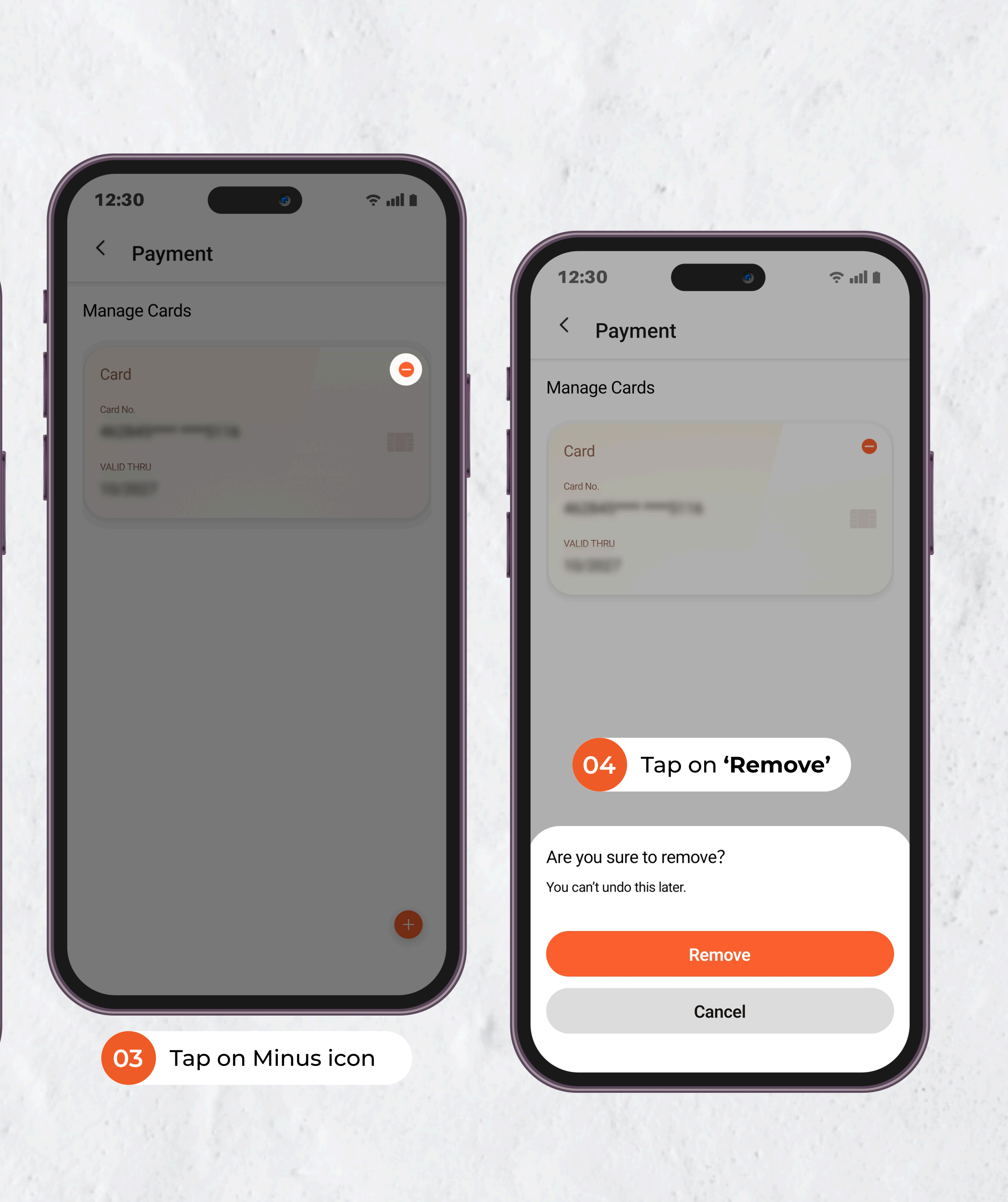

### LOT\$ SEASON PARKING APP - USER GUIDE **Apply for Preferential Rates**

Submit your proof of ownership/tenancy to confirm your eligibility for special Owner/Tenant Season Parking rates at applicable car parks.

To apply for Preferential Rates:

- 1. Navigate to 'Home' Tab
- 2. Tap on 'Apply'
- 3. Complete all the selections, fill in the effective start and end dates, and don't forget to include **supporting** documents such as proof of tenancy before submitting application

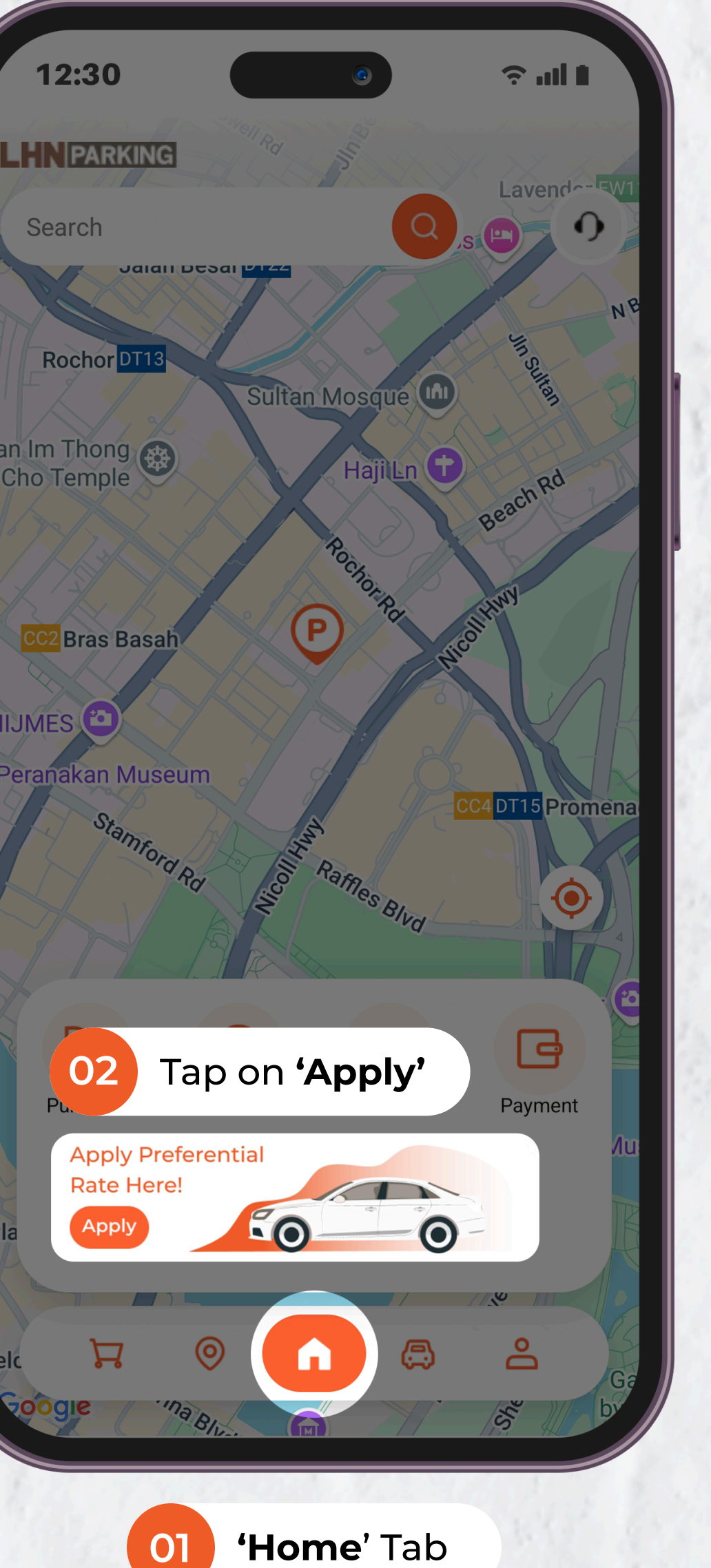

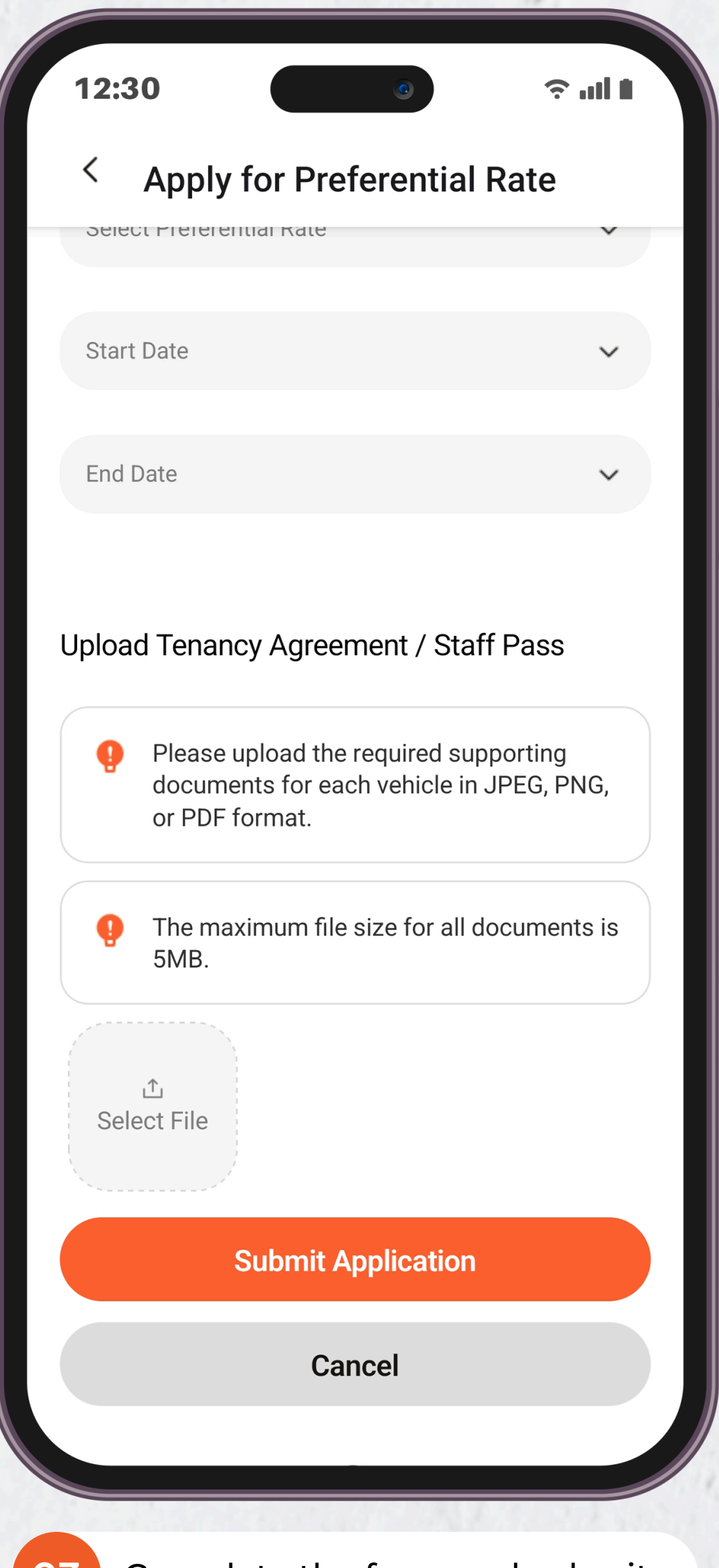

## LOT\$ SEASON PARKING APP - USER GUIDE **Purchase Season Parking for Single Season Ticket**

Purchase season parking for a single location and proceed directly to checkout.

To purchase a new Season Parking:

- 1. Navigate to 'Home' Tab
- 2. Tap on 'Purchase'
- 3. Fill up the form, confirm before proceeding to payment
- 4. Tap 'Check Out Now' to purchase season parking for a single season ticket
- 5. (a) Payment Method: Credit Card (b) Payment Method: Paynow

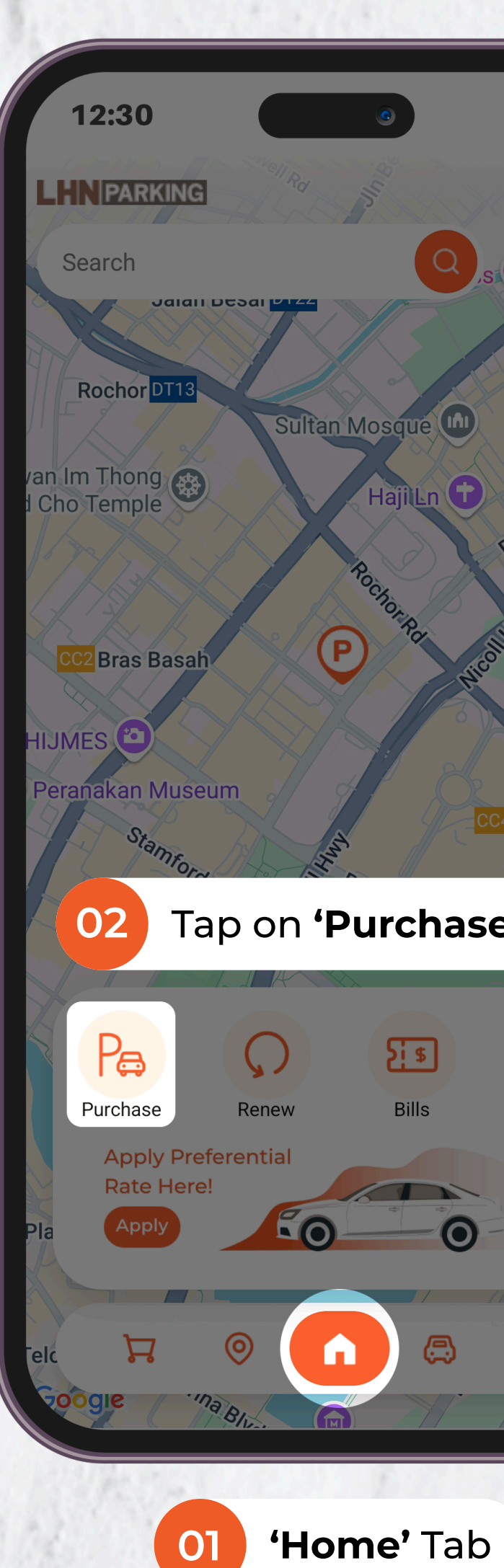

01

| )               | 1 liu     |      |
|-----------------|-----------|------|
| Q,st            | Lavendar  | SW1  |
|                 | Jin Suite | NB   |
|                 | Jeach Rd  |      |
| a icoli         | Iniy      |      |
|                 | K         |      |
| base            | DT15 Prom | lèna |
| a               |           |      |
| <b>a</b><br>lls | Payment   |      |
| 0               |           | R    |
| <b>(</b>        | )<br>Do   | Ga   |
| 1/ 1            | She was   | br   |

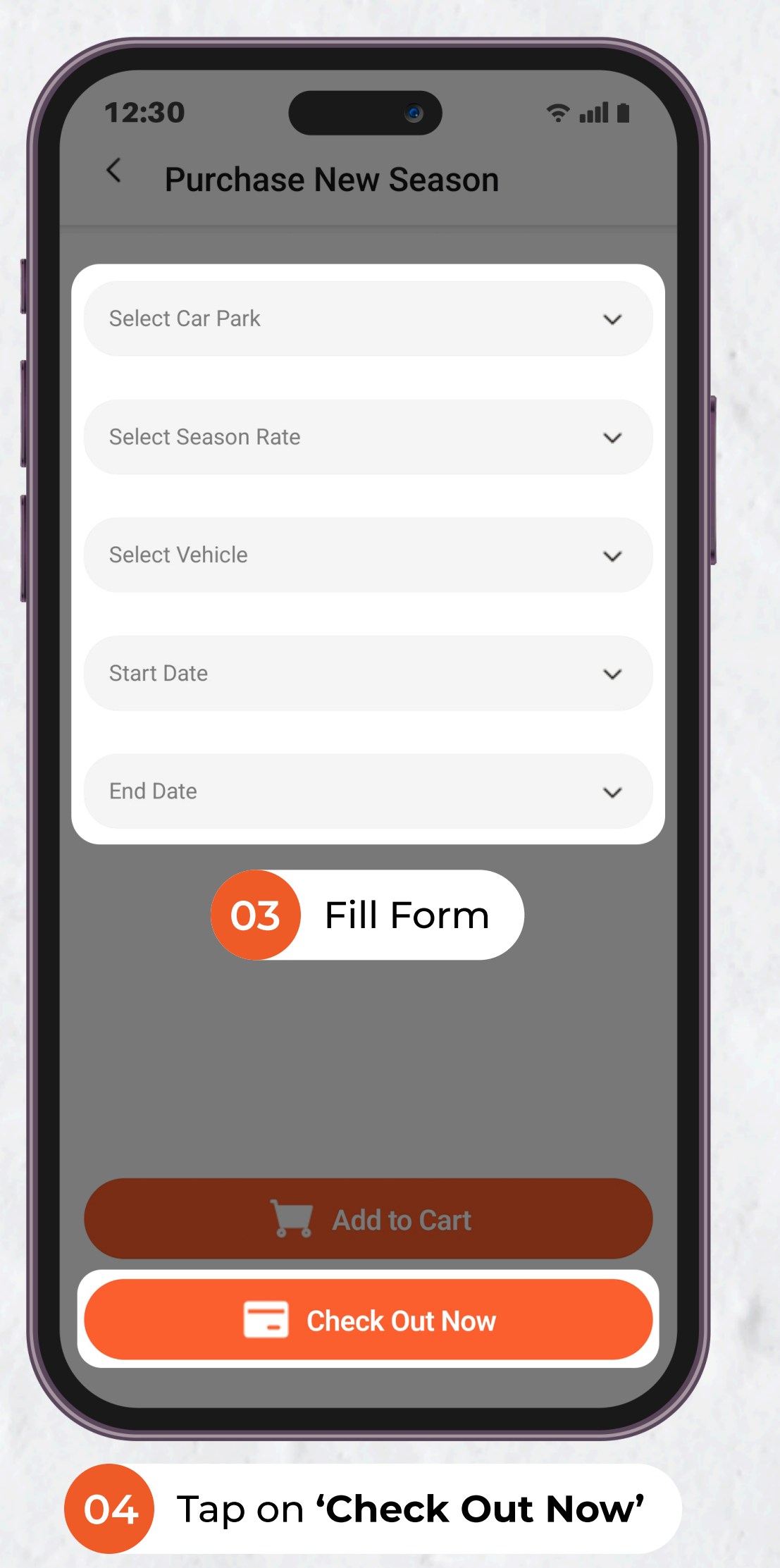

| 12:30                                     | ÷ "               |
|-------------------------------------------|-------------------|
| < Order Summary                           |                   |
| From 2025-05-19 To 2025-06-30<br>Car Park | 1557 Keppel R     |
| IU No.                                    | 1929405           |
| Vehicle No.                               | SGH1              |
| Vehicle Type                              |                   |
| Season Type                               | Ter               |
| Unit Price                                | SGD \$250         |
| Qty                                       | 1                 |
| Amount                                    | SGD \$355         |
| From 2025-06-01 To 2025-06-30<br>Car Park | 202 Kallang Ba    |
| IU No.                                    | 1929405           |
| Vehicle No.                               | SGH1              |
| Vehicle Type                              |                   |
| Season Type                               | Ter               |
| Unit Price                                | SGD \$100         |
| Qty                                       | 1                 |
| Amount                                    | SGD \$100         |
| Sub Total                                 | SGD \$455         |
| 9% GST                                    | SGD \$40          |
| Total Price                               | SGD\$ <b>495.</b> |
|                                           |                   |
|                                           |                   |

📰 Pay Now

05

Select Payment Option

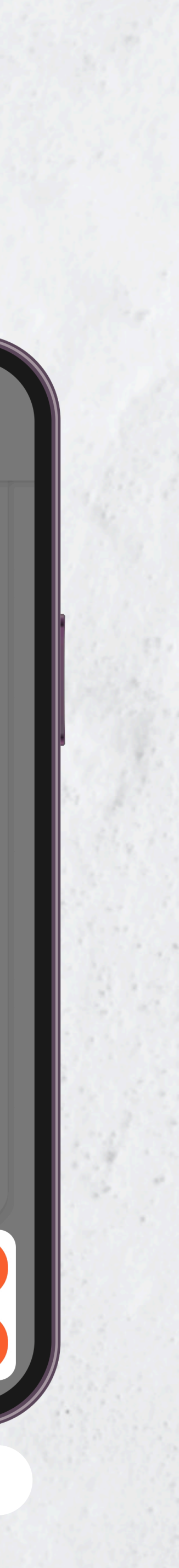

# **D**LOT\$ SEASON PARKING APP - USER GUIDE **Purchase Season Parking for Multiple Season Tickets**

Purchase season parking for multiple carparks.

To purchase multiple Season Parking:

- 1. Navigate to 'Home' Tab
- 2. Tap on 'Purchase'
- 3. Fill up the form
- 4. Tap **'Add to Cart'** and repeat steps 1 to 4 for other carparks you'd like to include
- 5. Go to **'Cart'** Tab
- 6. Select the carparks you'd like to check out
- 7. Tap on 'Check Out'
- 8. (a) Payment Method: Credit Card(b) Payment Method: Paynow

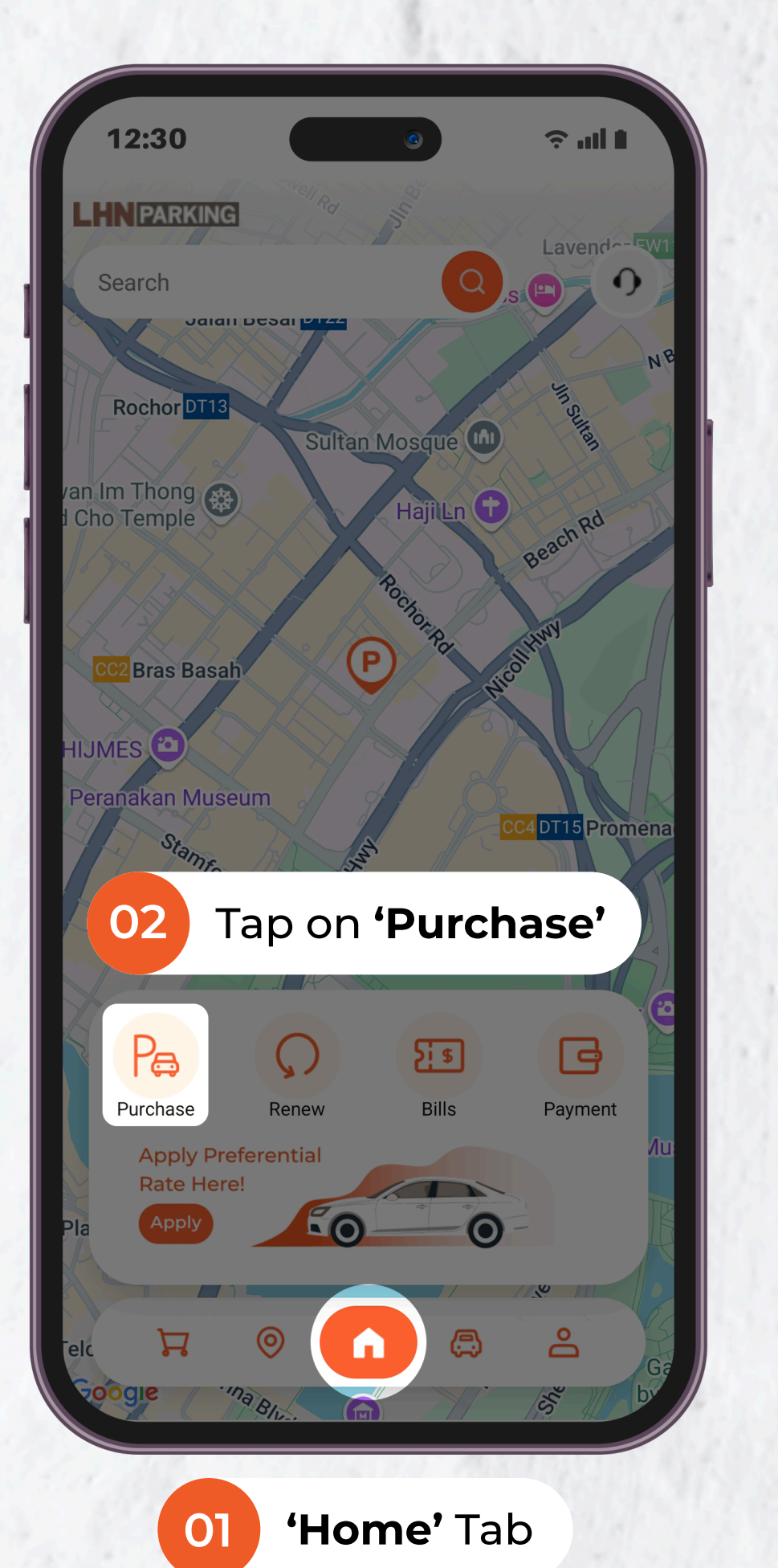

| 12:30                 | 1 lu ? |
|-----------------------|--------|
| Season Season         |        |
| Select Car Park       | ~      |
| Select Season Rate    | ~      |
| Select Vehicle        | ~      |
| Start Date            | ~      |
| End Date              | ~      |
| 03 Fill Form          |        |
|                       |        |
|                       |        |
| 📜 Add to Cart         |        |
| Check Out Now         |        |
|                       |        |
| Tap on <b>'Add to</b> | Cart'  |

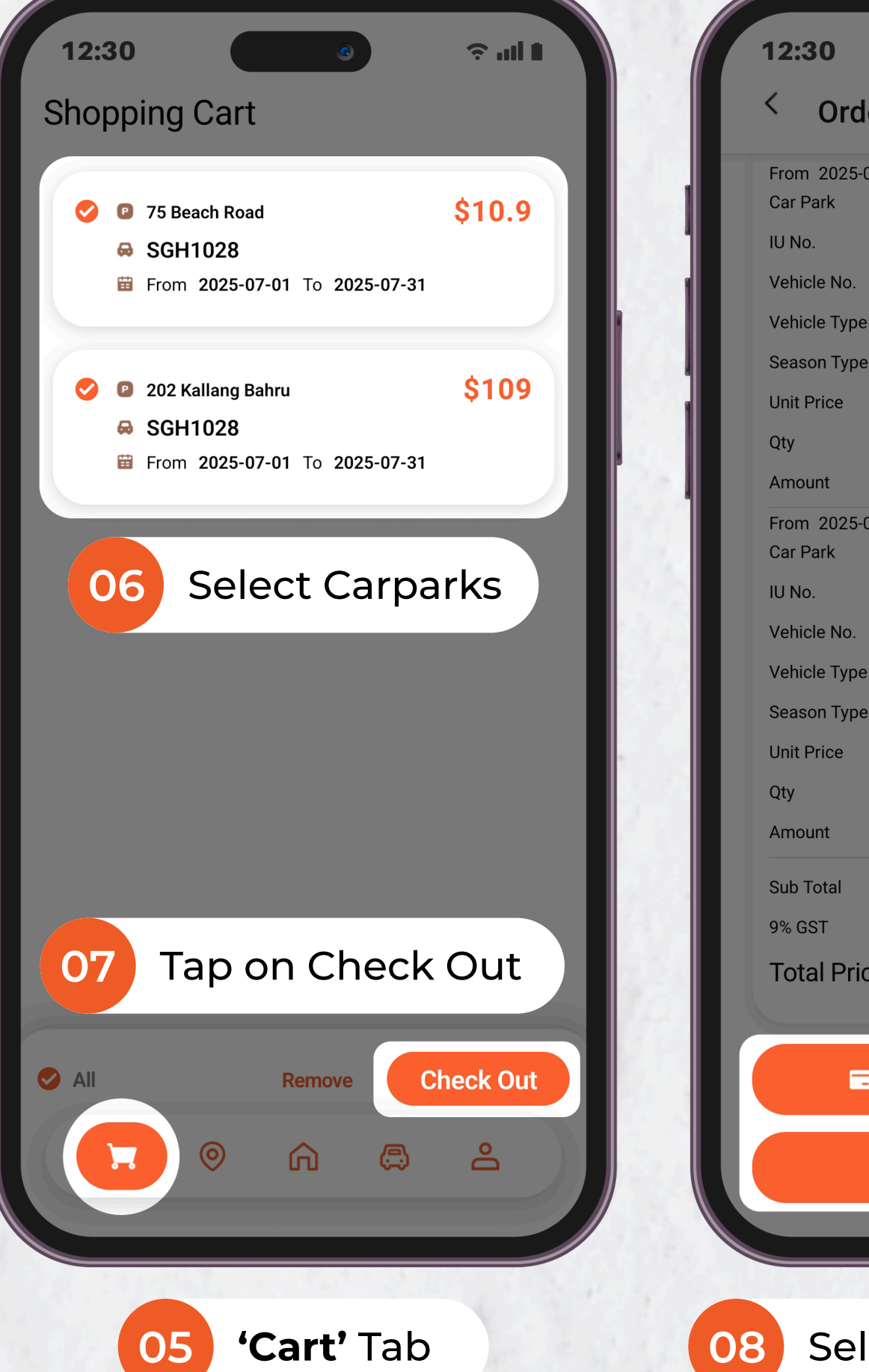

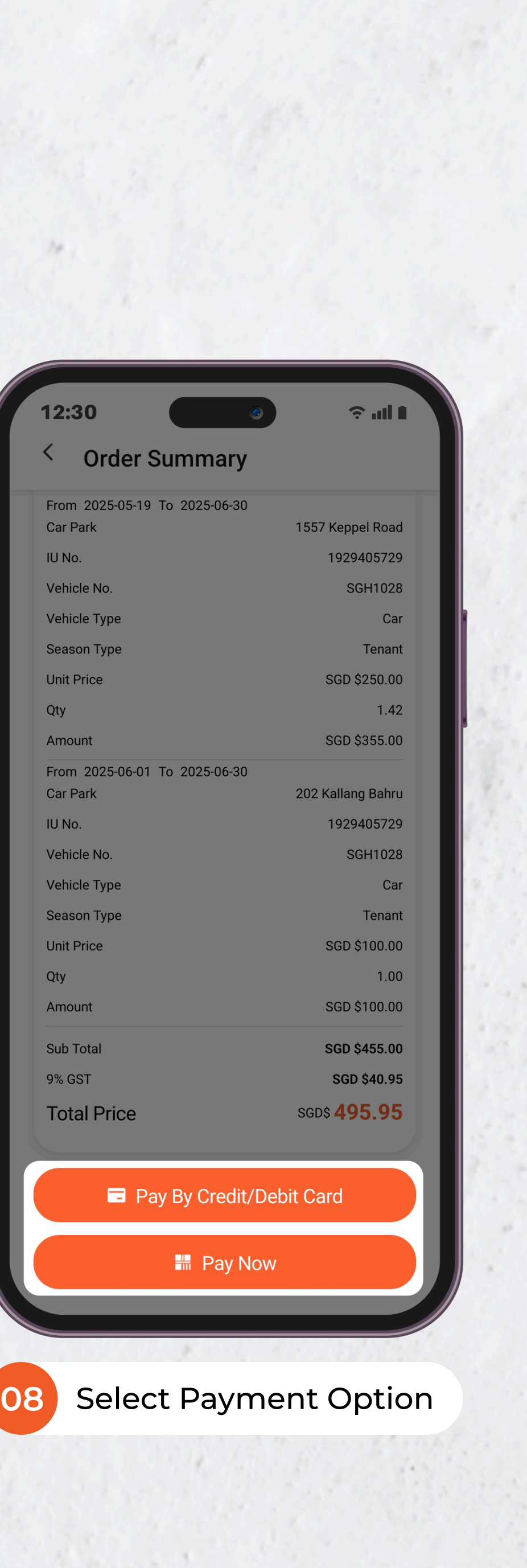

## LOT\$ SEASON PARKING APP - USER GUIDE Renew Season Parking Ticket

Renew existing Season Parking Ticket with ease through our system.

To renew existing Season Parking:

- 1. Navigate to 'Season' Tab
- 2. Select the carpark(s) you wish to renew
- 3. Tap on 'Renew'
- 4. Tap on **'Select Renewal Period'** and choose the number of months to renew
- 5. Tap on 'Check Out'
- 6. (a) Payment Method: Credit Card(b) Payment Method: Paynow

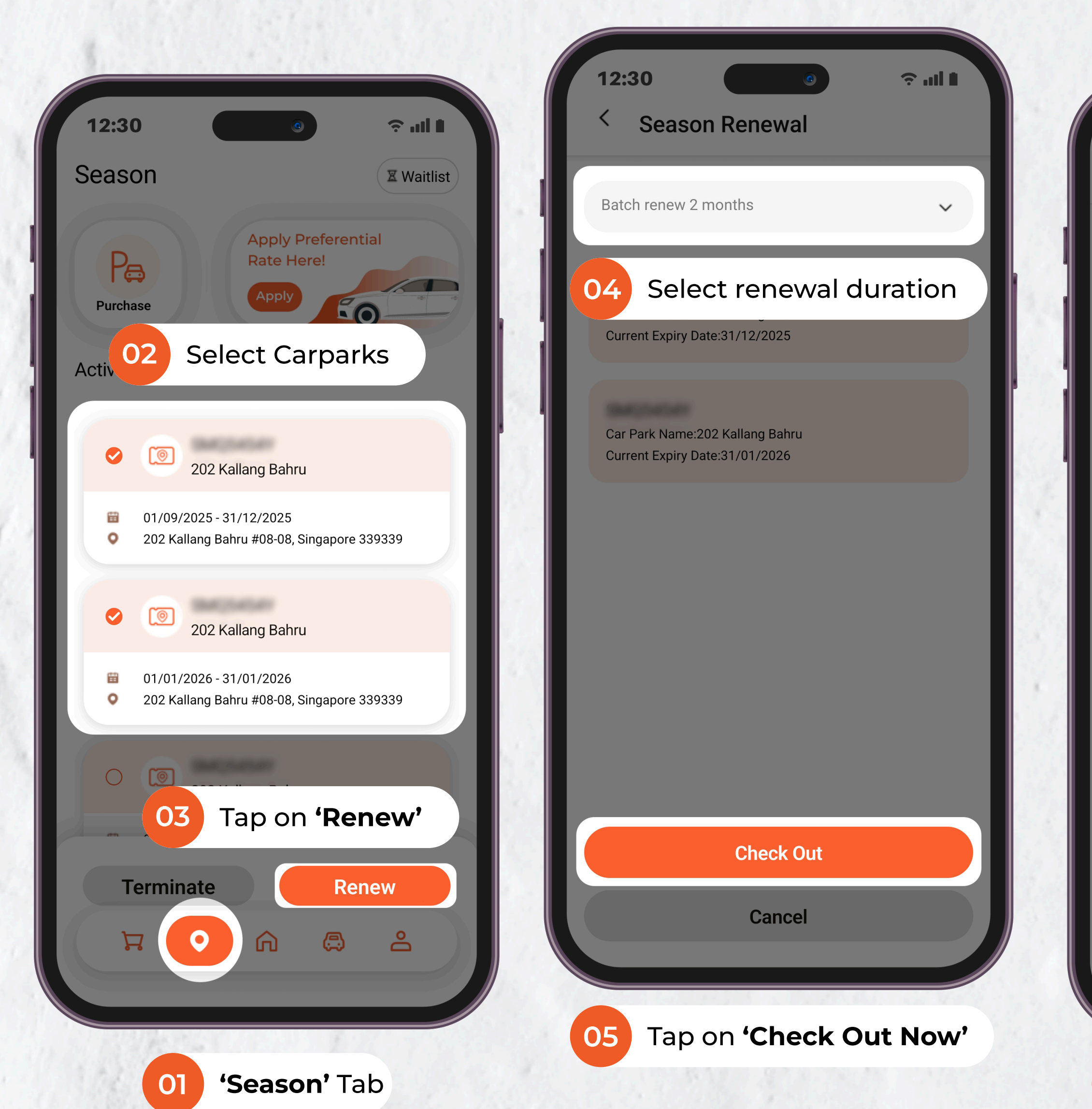

| 12:30                                     | ÷ ul I            |
|-------------------------------------------|-------------------|
| < Order Summary                           |                   |
| From 2025-05-19 To 2025-06-30             | 1557 Kappel Poad  |
|                                           | 1929405729        |
| Vehicle No                                | SGH1028           |
| Vehicle Type                              | Car               |
| Season Type                               | Tenant            |
| Unit Price                                | SGD \$250.00      |
| Qty                                       | 1.42              |
| Amount                                    | SGD \$355.00      |
| From 2025-06-01 To 2025-06-30<br>Car Park | 202 Kallang Bahru |
| IU No.                                    | 1929405729        |
| Vehicle No.                               | SGH1028           |
| Vehicle Type                              | Car               |
| Season Type                               | Tenant            |
| Unit Price                                | SGD \$100.00      |
| Qty                                       | 1.00              |
| Amount                                    | SGD \$100.00      |
| Sub Total                                 | SGD \$455.00      |
| 9% GST                                    | SGD \$40.95       |
| Total Price                               | sgd\$ 495.95      |

Pay By Credit/Debit Card

📰 Pay Now

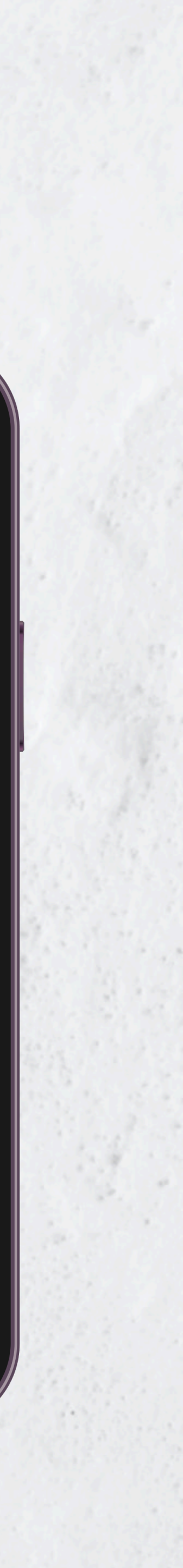

## LOT\$ SEASON PARKING APP - USER GUIDE **Terminate Season Parking Ticket**

You may terminate your Season Parking service at any time, but payments are nonrefundable.

To terminate Season Parking Service:

- 1. Navigate to 'Season' Tab
- 2. Select the carpark(s) you wish to terminate
- 3. Tap on 'Terminate'
- 4. Review your selected carpark(s) carefully termination is non-refundable. Tap 'Terminate' to proceed
- 5. Tap on 'Confirm'

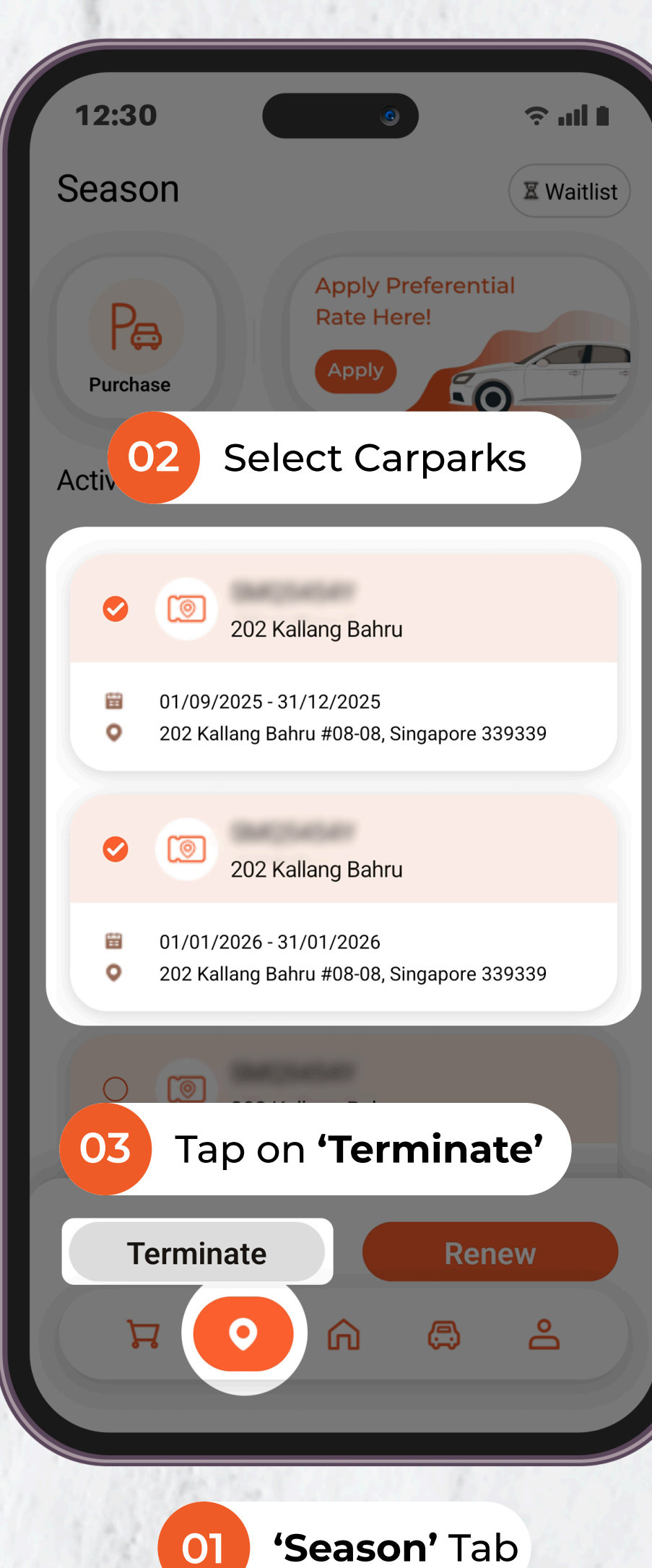

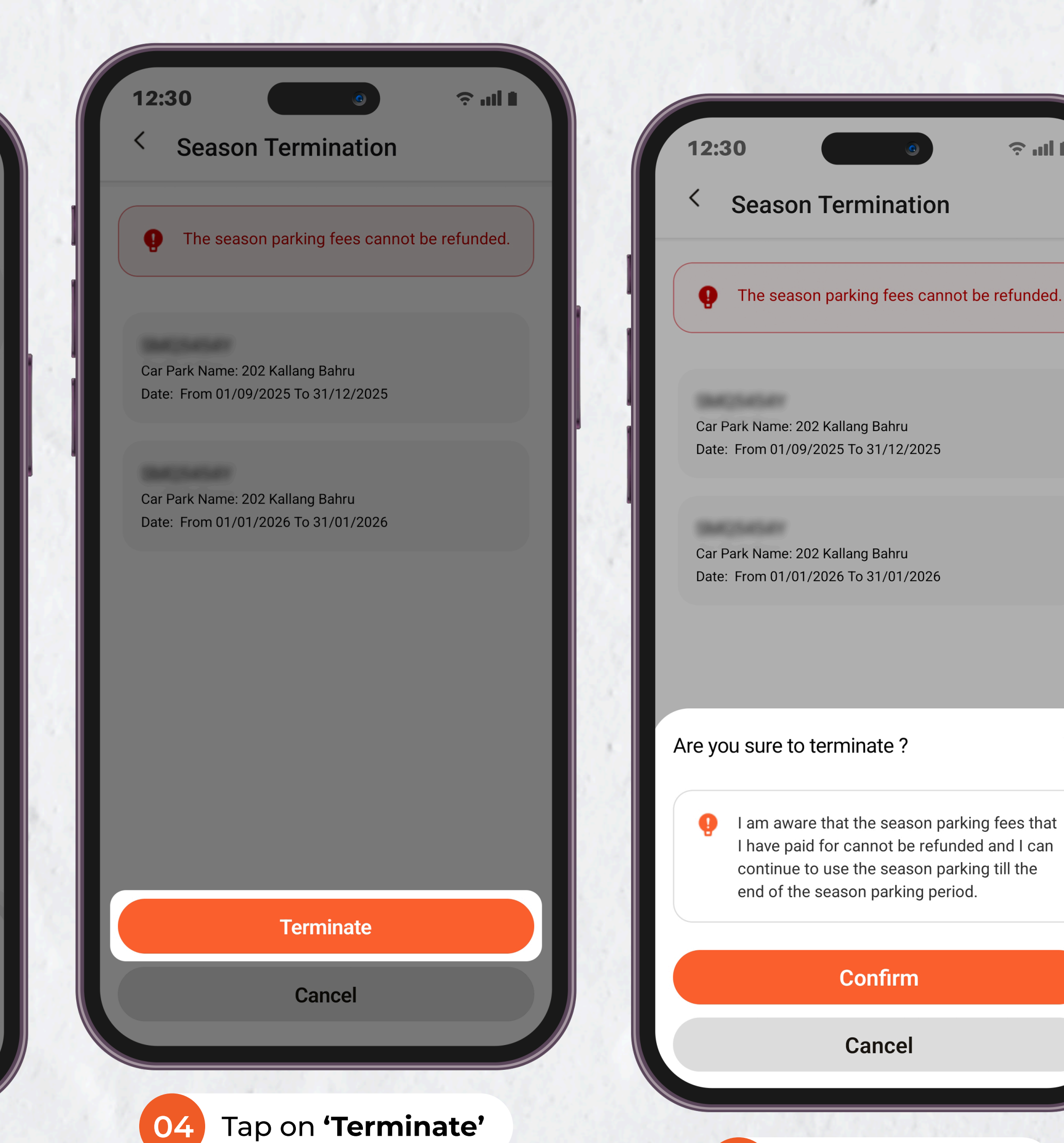

Tap on **'Confirm'** 

05

î | | | | | | |

 $\times$ 

## LOT\$ SEASON PARKING APP - USER GUIDE Pending Order List

Incomplete payment orders from the Cart will be moved to the Pending section under the Bill tab

To Pay Pending Order:

- 1. Navigate to 'Account' Tab
- 2. Tap on **'Bill'**
- 3. Select the pending order you wish to pay and tap the **'Pay'** button
- 4. (a) Payment Method: Credit Card(b) Payment Method: Paynow

| 1        |               |           |         |               | _  |
|----------|---------------|-----------|---------|---------------|----|
| 1<br>Hi  | 2:30<br>LHN F | PARKI     | NG ∉    | 2             |    |
|          | <b>a</b>      | G         |         | 0             |    |
|          | Vehicle       | Paymer    | ıt      | Season        |    |
| Gei      | neral         |           | 02      | Tap '         | В  |
| Ð        | Application   | n Request |         |               |    |
| X        | Waitlist      |           |         |               |    |
| ස        | Change Pa     | assword   |         |               |    |
| Ê        | Notificatio   | n Channel | Setting |               |    |
| P.       | FAQ           |           |         |               |    |
| <b>P</b> | Contact Us    | 6         |         |               |    |
| ₽        | Sign Out      |           |         |               |    |
|          |               |           |         |               |    |
|          | Å             | 0         | â       | ٩             |    |
|          |               |           |         |               |    |
|          | 01            | 'Ac       | cou     | <b>nt'</b> Ta | hb |

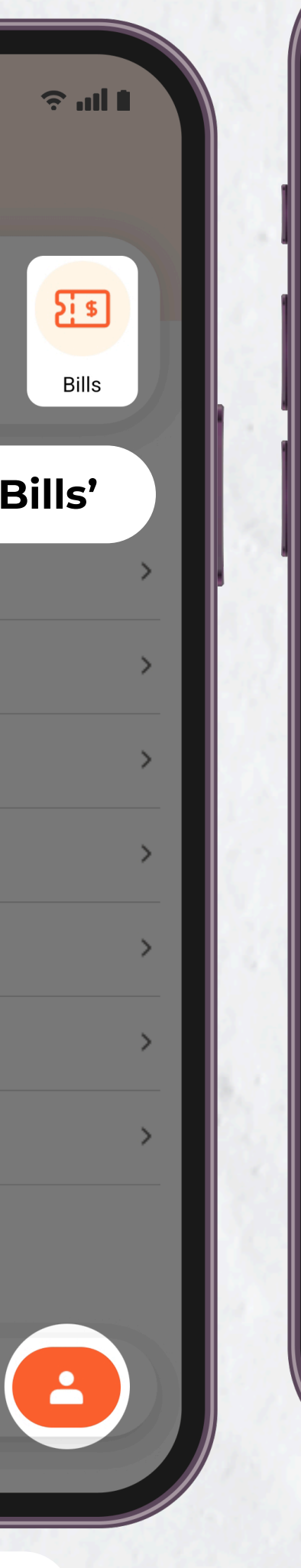

|                                       | Paid                                                                                                   |                                                                      |                           | Pending |  |
|---------------------------------------|----------------------------------------------------------------------------------------------------|----------------------------------------------------------------------|---------------------------|---------|--|
| OE<br>202<br>Sea<br>Veh<br>Car<br>Dat | <b>DR/000153</b><br>25-05-23 \$10<br>ason Type : 0<br>hicle No. : SJ<br>r Park Name :<br>te : From 202 | 3/2025<br>.90<br>Season Qu<br>H9900M<br>: 75 Beach<br>25-06-01 To    | ota<br>Road<br>2025-06-30 |         |  |
|                                       | Pay                                                                                                    |                                                                      | P                         | review  |  |
| OE<br>202<br>Sea<br>Vel<br>Car<br>Dat | DR/000141<br>25-05-13 \$95<br>ason Type : To<br>hicle No. : SM<br>r Park Name :<br>te : From 202       | I/2025<br>.92<br>enant<br>AQ5454Y<br>: 202 Kallar<br>26-02-01 To     | ng Bahru<br>2026-02-28    |         |  |
|                                       | Pay                                                                                                    |                                                                      | P                         | review  |  |
| OE<br>202<br>Sea<br>Vel<br>Car<br>Dat | <b>DR/000135</b><br>25-05-13 \$13<br>ason Type : D<br>hicle No. : SL<br>r Park Name :<br>te : From 202 | 5/2025<br>.30<br>ay Season<br>.R1797R<br>: Test Carp:<br>25-05-13 To | ark 1<br>2025-05-31       |         |  |
|                                       | Pay                                                                                                    |                                                                      | P                         | review  |  |
|                                       |                                                                                                    |                                                                      |                           |         |  |

| From 2025-05-19 To 2025-06-30 |                     |
|-------------------------------|---------------------|
| Car Park                      | 1557 Keppel Road    |
| IU No.                        | 1929405729          |
| Vehicle No.                   | SGH1028             |
| Vehicle Type                  | Cai                 |
| Season Type                   | Tenant              |
| Unit Price                    | SGD \$250.00        |
| Qty                           | 1.42                |
| Amount                        | SGD \$355.00        |
| From 2025-06-01 To 2025-06-30 | 202 Kallang Bahri   |
|                               | 1929405729          |
| Vehicle No.                   | SGH1028             |
| Vehicle Type                  | Ca                  |
| Season Type                   | Tenant              |
| Unit Price                    | SGD \$100.00        |
| Qty                           | 1.00                |
| Amount                        | SGD \$100.00        |
| Sub Total                     | SGD \$455.00        |
| 9% GST                        | SGD \$40.95         |
| Total Price                   | SGD\$ <b>495.95</b> |
|                               |                     |
| Pay By Credit/                | Debit Card          |
| 🛲 Pay N                       | ow                  |

# LOT\$ SEASON PARKING APP - USER GUIDE Download Invoice

Need a copy of your invoice? You can download it directly from the app in just a few steps.

- To Download Invoice:
- 1. Navigate to 'Account' Tab
- 2. Tap on **'Bill'**
- 3. Go to the **'Paid'** section, select the order you wish to view, and tap **'Preview'**
- 4. Tap **'Download'** to save a copy of the invoice to your device

|          |             |            |            | _               |    |
|----------|-------------|------------|------------|-----------------|----|
| 1        | 2:30        |            |            | 0               |    |
| Hi       | LHN F       | PARK       | ING 4      | 2               |    |
|          | A           | G          | ,          | 0               |    |
|          | Vehicle     | Payme      | nt         | Season          |    |
| Gei      | neral       |            | 02         | Tan             | 'P |
| <b>B</b> | Applicatic  | on Request | t          | Tap             |    |
| X        | Waitlist    |            |            |                 |    |
| ස        | Change P    | assword    |            |                 |    |
| Ļ        | Notificatio | on Channe  | el Setting |                 |    |
|          | FAQ         |            |            |                 |    |
|          | Contact U   | ls         |            |                 |    |
| €        | Sign Out    |            |            |                 |    |
|          |             |            |            |                 |    |
|          |             |            |            |                 |    |
|          | Å           | 0          | ĥ          | Ģ               |    |
|          |             |            |            |                 |    |
|          | 01          | 'Δ         | ccou       | i <b>nt'</b> Ta | əh |

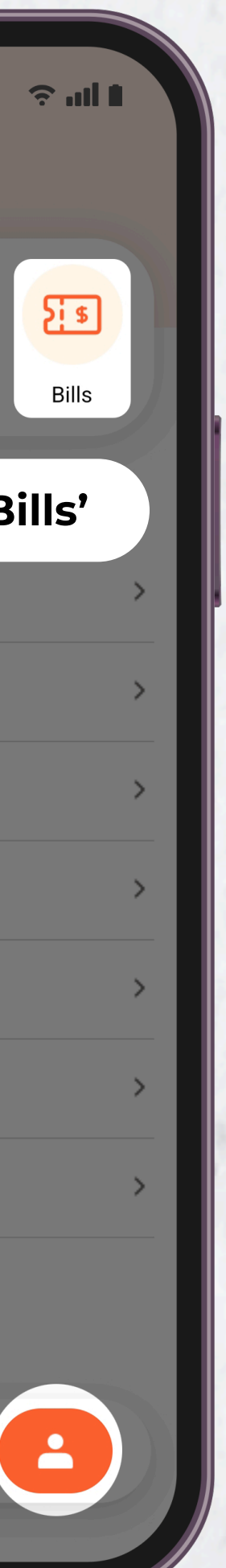

| 12:3                             | 80                                                                                                    |                               | <b>?  I</b> |  |
|----------------------------------|----------------------------------------------------------------------------------------------------|-------------------------------|-------------|--|
| <                                | Bills                                                                                                    |                               |             |  |
|                                  | Paid                                                                                                    | Pen                           | ding        |  |
| IN<br>20<br>Se<br>Ca<br>Da       | IVAPP/000096/2025<br>25-05-13 \$383.68<br>ason Type : Tenant<br>hicle No. : SMQ5454Y<br>Ir Park Name : 202 Kallang<br>Ite : From 2025-09-01 To 20 | Bahru<br>025-12-31<br>Preview |             |  |
| IN<br>20<br>Se<br>Ca<br>Da       | IVAPP/000090/2025<br>25-05-13 \$95.92<br>ason Type : Tenant<br>hicle No. : SMQ5454Y<br>IV Park Name : 202 Kallang<br>Ite : From 2026-01-01 To 20  | Bahru<br>026-01-31<br>Preview |             |  |
| IN<br>20<br>Se<br>Ve<br>Ca<br>Da | IVAPP/000088/2025<br>25-05-13 \$95.92<br>ason Type : Tenant<br>hicle No. : SMQ5454Y<br>ir Park Name : 202 Kallang<br>ite : From 2025-08-01 To 20  | Bahru<br>025-08-31            |             |  |

Preview

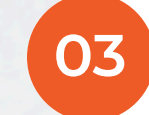

Select & Preview

| 2:30                                                                                                    | etoil                                                                                                    |               | jıı                |
|----------------------------------------------------------------------------------------------------|----------------------------------------------------------------------------------------------------|---------------|--------------------|
| SIII D                                                                                                    | etall                                                                                                    |               |                    |
| TAX INVO<br>No.INVAPF                                                                                                   | DICE<br>9/000096/2025                                                                                        | LHN           | Parking            |
| LHN Parking P<br>Business Oper<br>Crescent,#05-0<br>Tel: 6856 6600<br>Email: enquiry(<br>GST Reg No. 2<br>GST Reg No. 2 | te Ltd<br>ating Address 79 Ayer<br>01, Sinagpore 139955<br>0<br>@Ihnparking.com.sg<br>00716389D<br>00716389D | Rajah         |                    |
| То                                                                                                    |                                                                                                    | Date          |                    |
| Miss. Goh REB                                                                                                    | EKAH                                                                                                    | 13/05/20      | 25                 |
| Kallang                                                                                                    |                                                                                                    | Status        |                    |
| G Renew seas<br>Vehicle No. : S<br>Date: From 202                                                                       | son for 4 Month<br>MQ5454Y @202 Kallar<br>25-09-01 to 2025-12-3                                              | ng Bahru<br>1 | +(SCD)             |
| 4.00                                                                                                    | \$88.00                                                                                                    | \$            | 352.00             |
| No GST                                                                                                    | \$0.00@                                                                                                    | 0%            | \$0.00             |
| GST<br>Total GST                                                                                                    | \$352.00@                                                                                                    | 9%            | \$31.68<br>\$31.68 |
| Discount                                                                                                    |                                                                                                    |               | -\$0.00            |
| GST                                                                                                    | Download                                                                                                    |               | 531.68             |
|                                                                                                    | Download                                                                                                    |               |                    |

## LOT\$ SEASON PARKING APP - USER GUIDE Change Vehicle Number / IU / OBU Number

What happens if your registered vehicle is under repair or you have purchased a new vehicle? Simply submit a change of vehicle details request.

To change vehicle details:

- 1. Navigate to 'Vehicle' Tab
- 2. Tap 'Application Request'
- 3. Select 'Vehicle Change Request'
- 4. Select the existing vehicle you wish to change, enter the new vehicle details, choose the effective date for the change, and tap 'Change' to proceed
- 5. Your request will be submitted and marked as pending. Please wait for approval.

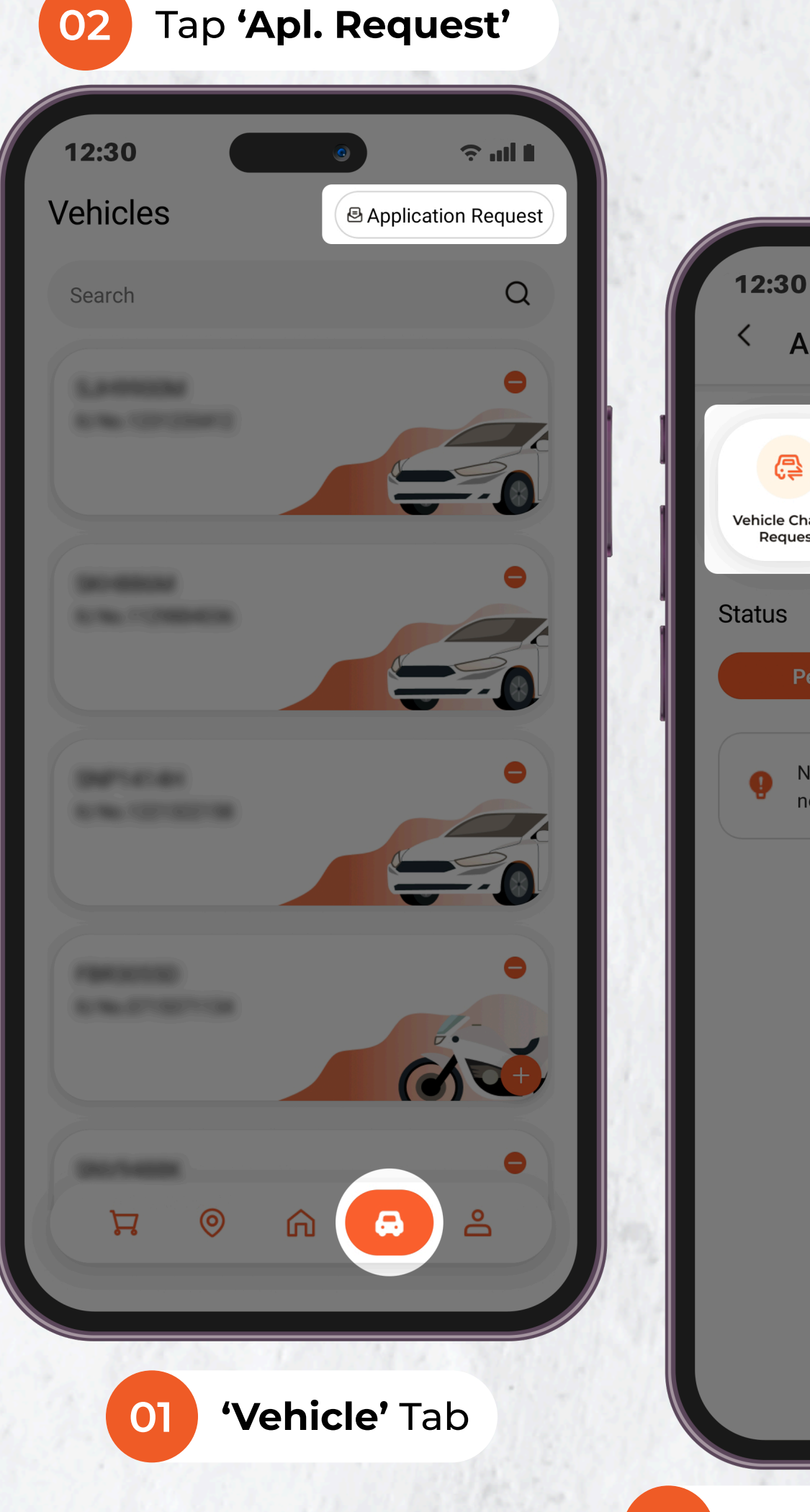

| 12:30 💿 🗢 🖬 🗈<br>< Application Request                                 | 1 |
|------------------------------------------------------------------------|---|
| Apply Preferential<br>Rate Here!<br>Apply<br>Logical Change<br>Request |   |
| Pending Completed                                                      |   |
| Por requests are pending. You're all set for now!                      |   |
| Tap <b>'Veh. Change Request'</b>                                       |   |

| < Vehicle Change Request                                                                                                    |                                                                                      |
|----------------------------------------------------------------------------------------------------|--------------------------------------------------------------------------------------|
|                                                                                                    | 12:30                                                                                |
| <ul> <li>Please be informed that change of vehicle will<br/>take effect upon approval. Kindly allow at least<br/>1 working day for approval.</li> </ul> | Application Request                                                                  |
| Select Existing Vehicle                                                                                                    | Vehicle Change<br>Request                                                            |
| New Vehicle                                                                                                    | Status                                                                               |
| New Vehicle No.                                                                                                    | Pending Completed                                                                    |
| New IU No./Cashcard No.                                                                                                    | Vakiala Okanara                                                                      |
| Effective Date : DD/MM/YYYY HH                                                                                                    | New Vehicle No.:<br>New IU No./ Cashcard No.:<br>Status:Pending<br>Cancel Applicatio |
|                                                                                                    |                                                                                      |
|                                                                                                    |                                                                                      |
| Change                                                                                                    |                                                                                      |
| Cancel                                                                                                    |                                                                                      |
|                                                                                                    |                                                                                      |

Wait for Approval

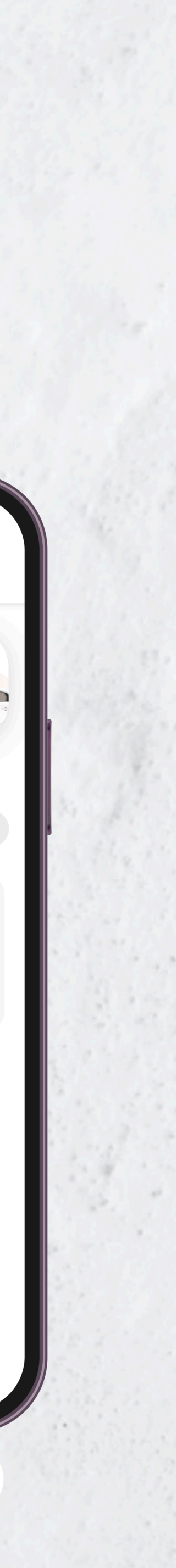

## LOT\$ SEASON PARKING APP - USER GUIDE Add to Waitlist

What happens if your desired car park has no available quota? Don't worry — we've got a new feature that allows you to join the Waitlist!

To add to waitlist:

- If your selected car park has no available quota, a prompt will appear allowing you to join the 'Waitlist'
- 2. Navigate to 'Account' Tab
- 3. Tap 'Waitlist'
- 4. You'll see all the car parks you've joined the waitlist for. When a car park becomes available, the **'Apply'** status will turn orange
- 5. You'll also receive a notification when a quota becomes available
- 6. Then, go to the **'Waitlist'** tab and apply for a Season Ticket

| 12    | 30 (Inclusion Season                                                                                                    |
|-------|----------------------------------------------------------------------------------------------------|
| 10    | Raeburn Park                                                                                                    |
| Sta   | ff                                                                                                    |
| Sel   | ect Vehicle                                                                                                    |
|       | Tap (Join ) Maitligt                                                                                                    |
| Car F | Park is fully booked!                                                                                                    |
| •     | The parking lot you requested is fully booked. Wo<br>like to join the waitlist and be notified when lot bed<br>available? |
|       | Join Waitlist                                                                                                    |
|       | No                                                                                                    |
|       |                                                                                                    |

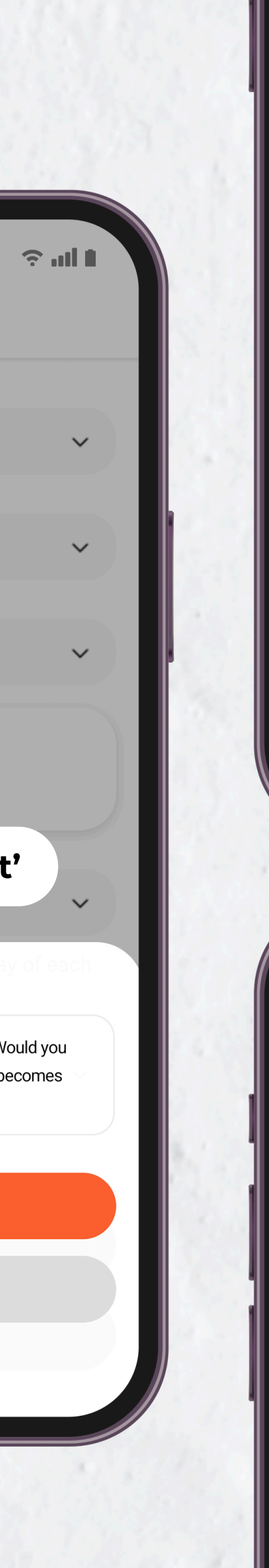

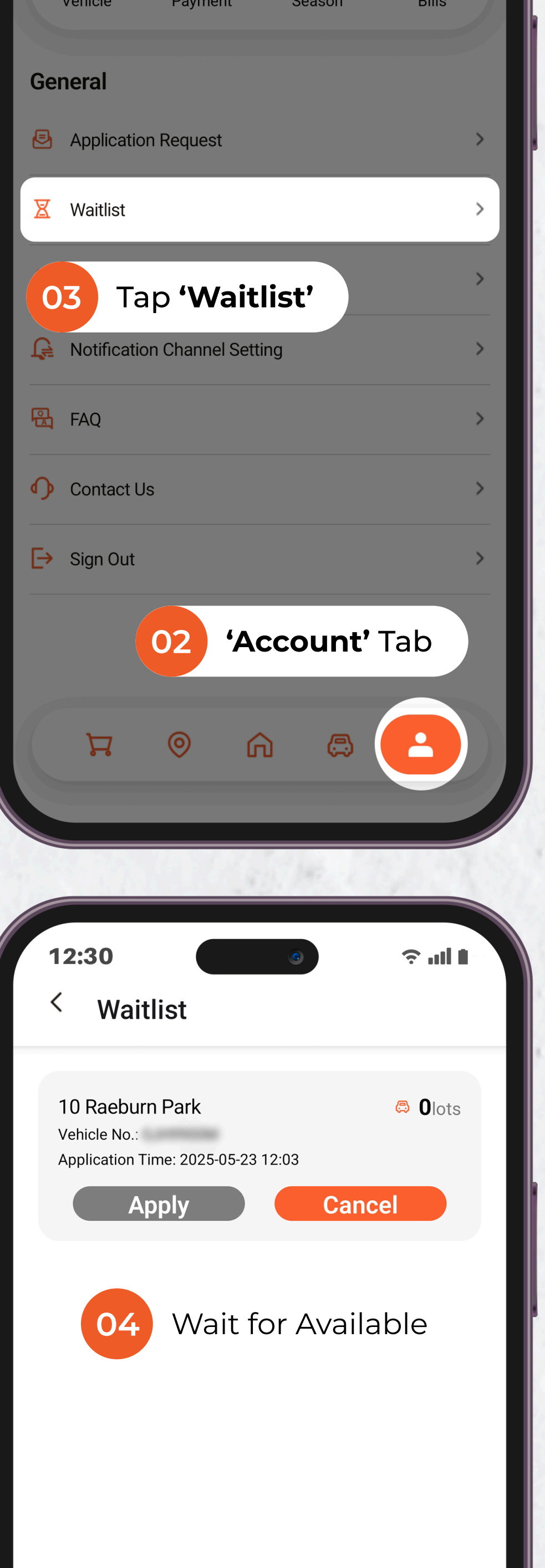

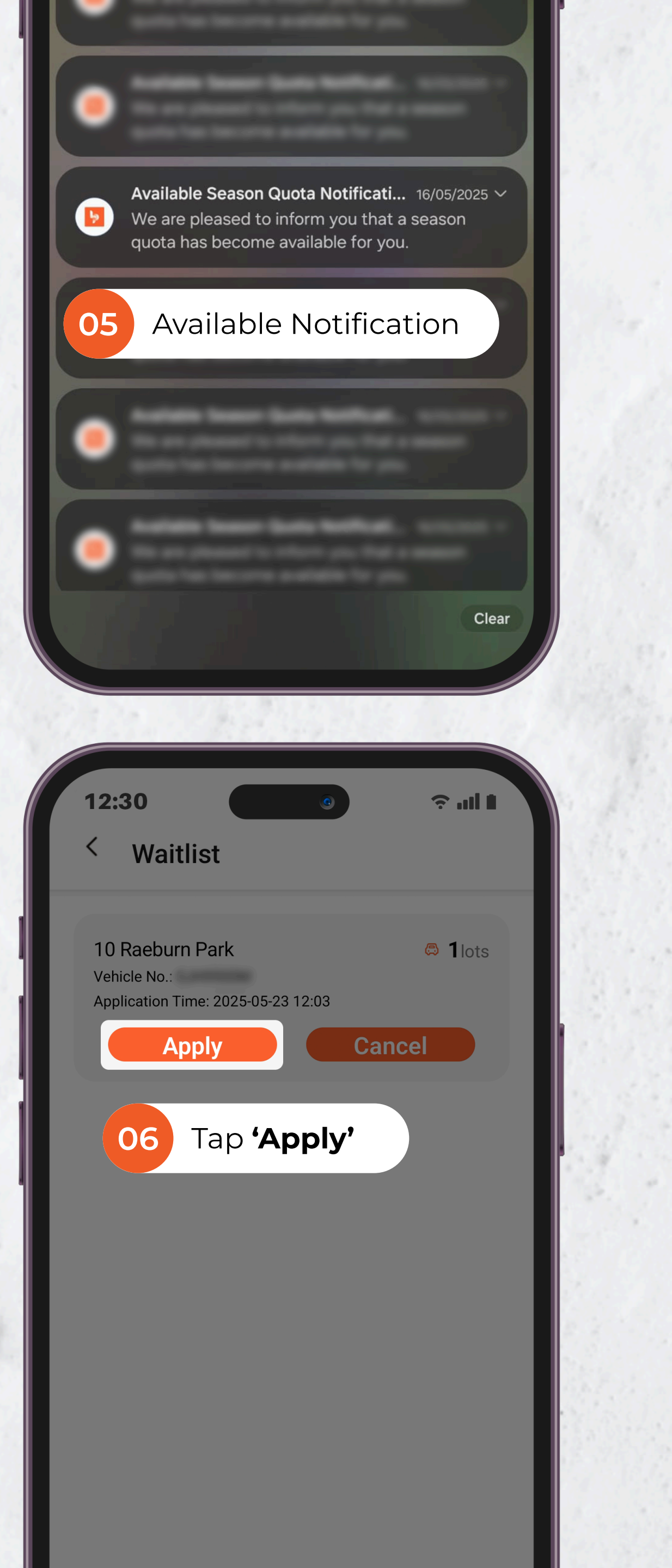

## LOT\$ SEASON PARKING APP - USER GUIDE **Notification Channel Setting**

Choose how you want to receive important updates — via push notifications, email, or both.

To Update your Notification Settings:

- 1. Navigate to 'Account' Tab
- 2. Tap 'Notification Channel Setting'
- 3. Choose your preferred notification channels by toggling push notifications or email on/off

| 1       | 2:30         |                | 0                                     | 1 lh ?   |
|---------|--------------|----------------|---------------------------------------|----------|
| Hi      | LHN P        | ARKING         | G ∠                                   |          |
|         |              |                |                                       |          |
|         | æ            | G              | $\odot$                               | <u> </u> |
|         | Vehicle      | Payment        | Season                                | Bills    |
| Gei     | neral        |                |                                       |          |
| Ð       | Application  | Request        |                                       | >        |
| X       | Waitlist     |                |                                       | >        |
| 02      | Тар          | 'Not. Cł       | nannel S                              | etting'  |
|         |              |                |                                       |          |
| <u></u> | Notification | n Channel Sett | ing                                   | >        |
|         | FAQ          |                |                                       | >        |
|         | Contact Us   | ;              |                                       | >        |
| €       | Sign Out     |                |                                       | >        |
|         |              | 01 4           | Account                               | ' Tab    |
|         | 7            | ک ©            | -  -  -  -  -  -  -  -  -  -  -  -  - |          |
|         |              |                |                                       |          |

Gener

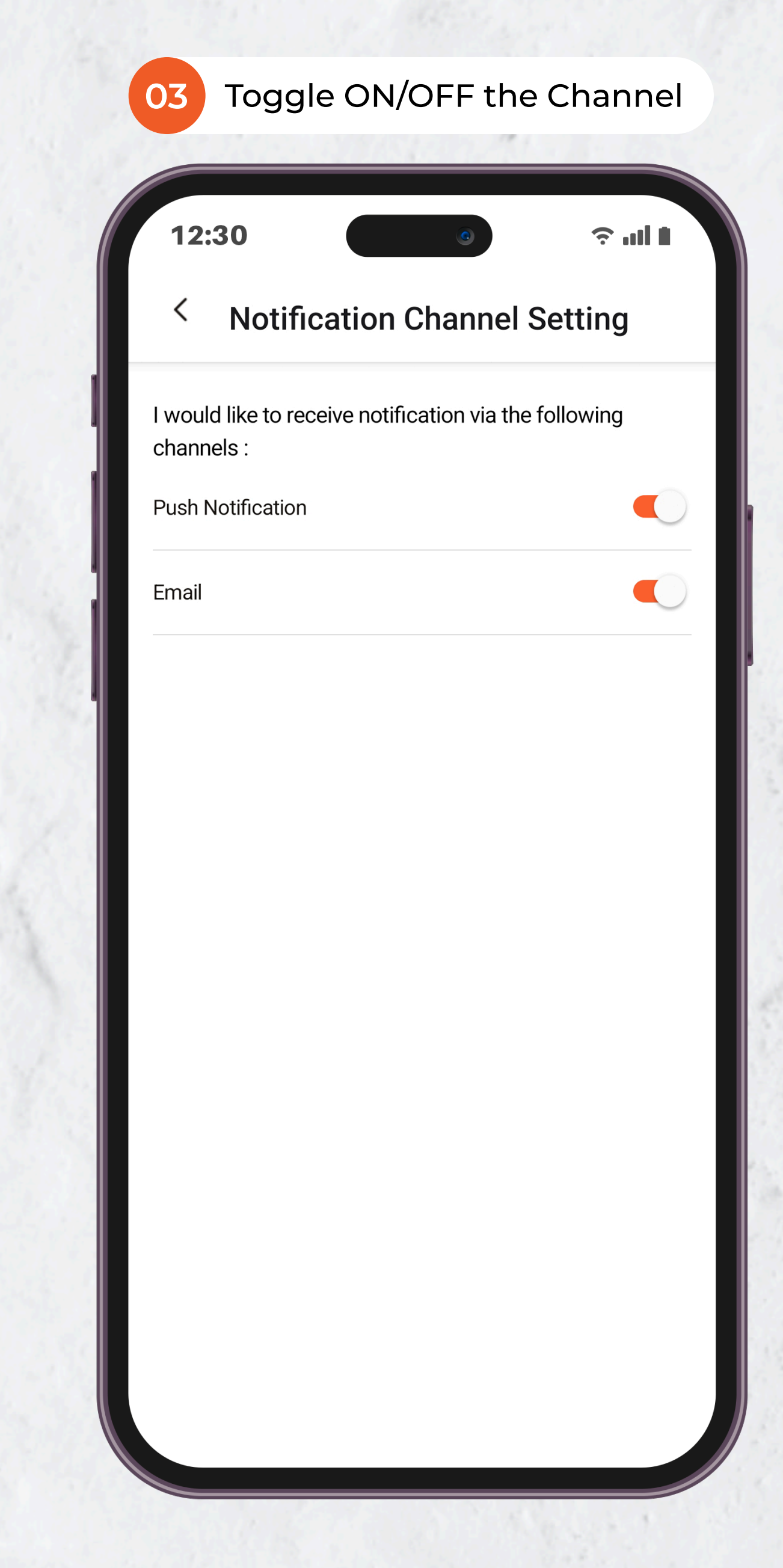

## LOT\$ SEASON PARKING APP - USER GUIDE **Account Deletion**

No longer purchasing season parking at any of our sites and want to remove your account from our app? Once your account is deleted, all associated data will be permanently removed and cannot be recovered.

To Delete Account:

- 1. Navigate to 'Account' Tab
- 2. Tap on 'Account Deletion'
- 3. Read the statement and tap 'Delete Account' if you agree
- 4. Tap **'Confirm'** to complete the deletion

|                  | 1            |              |         |       |    |
|------------------|--------------|--------------|---------|-------|----|
| 12               | 2:30         | C            |         | 9     |    |
| Hi               |              | ARKI         | NG      |       |    |
|                  | <b>a</b>     | ß            |         | 0     |    |
| V                | ehicle       | Payment      |         | Seaso | on |
| Gen              | eral         |              |         |       |    |
| 8                | Application  | Request      |         |       |    |
| X                | Waitlist     |              |         |       |    |
| 仓                | Change Pa    | ssword       |         |       |    |
| Ê                | Notification | n Channel S  | Setting |       |    |
| 02               | Та           | o <b>'Ac</b> | cou     | nt    | C  |
| O <sub>2</sub> × | Account De   | eletion      |         |       |    |
| Ŷ                | Contact Us   |              |         |       |    |
| ⊳                | Sign Out     |              |         |       |    |
|                  |              | ~            |         |       |    |
|                  | H.           | 0            | G       | (     |    |
|                  |              |              |         | 97.0  |    |
| C.L.             | 01           | 'Ac          | cou     | nt'   | -  |

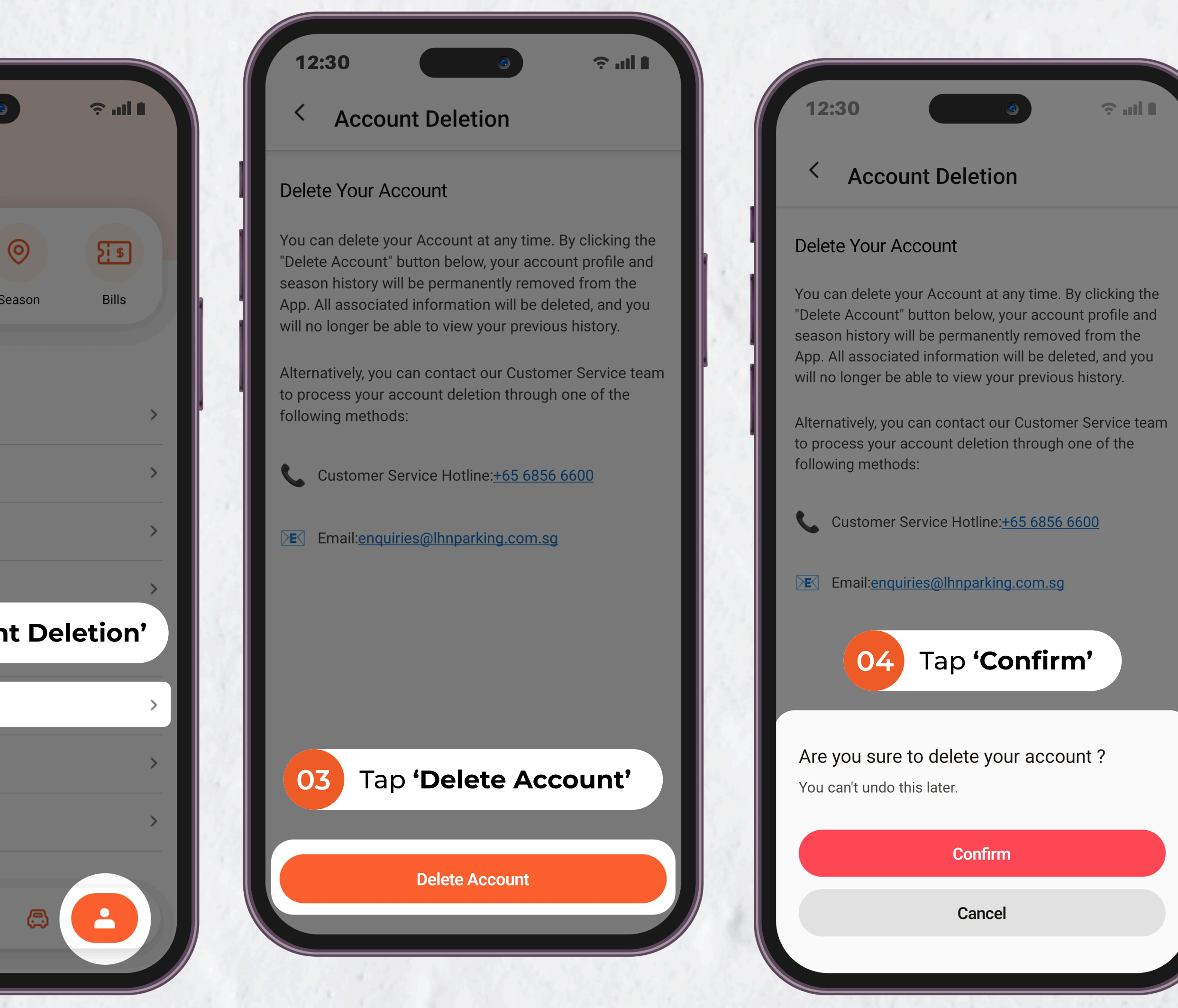

Tab

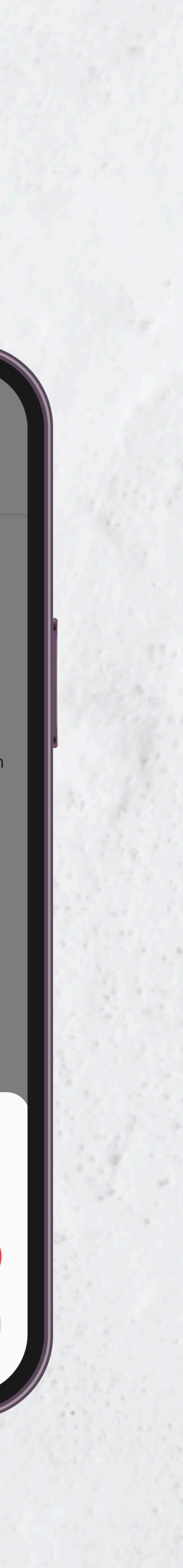

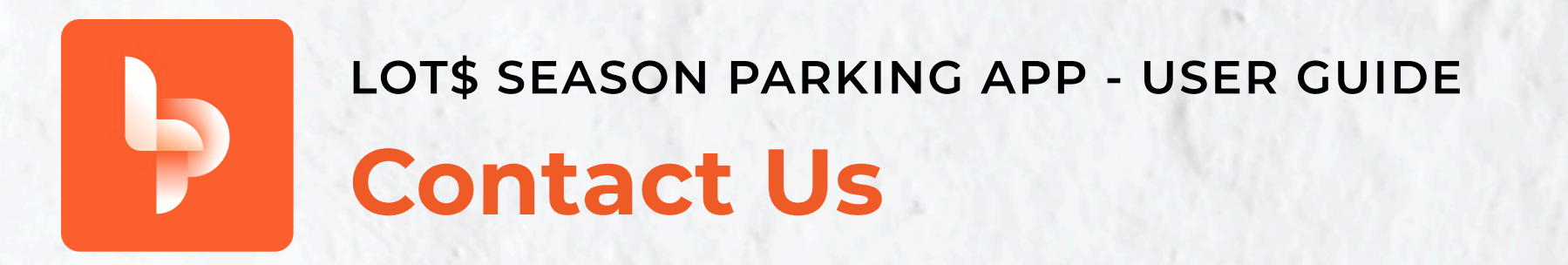

Need help? Our customer service team is available 24/7 to assist with any carpark related issues.

To Contact Us:

- 1. Navigate to 'Home' Tab
- 2. Tap the 'Contact' icon next to the search bar
- 3. Choose to call our hotline for immediate support, or email us and receive a reply within 3 working days

Search

IJMES 👛

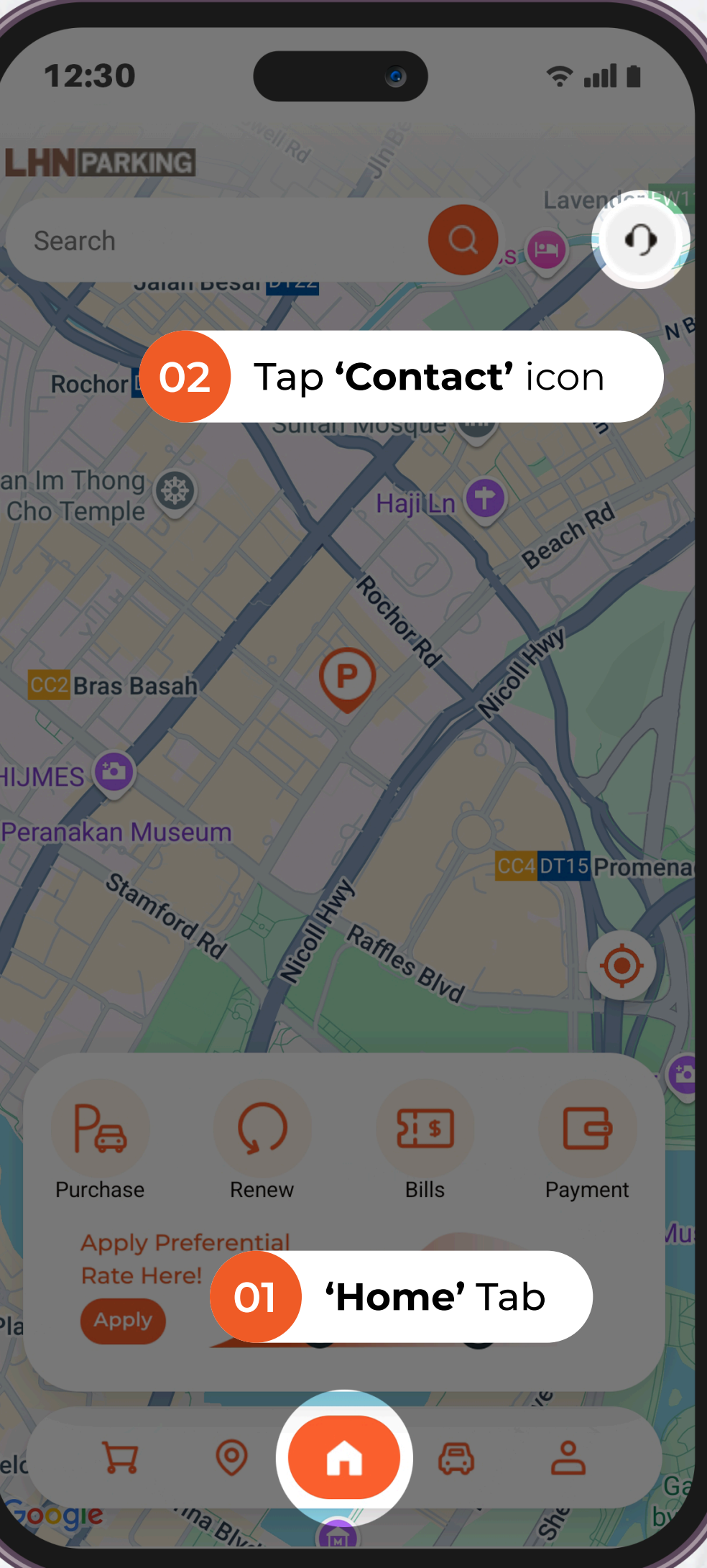

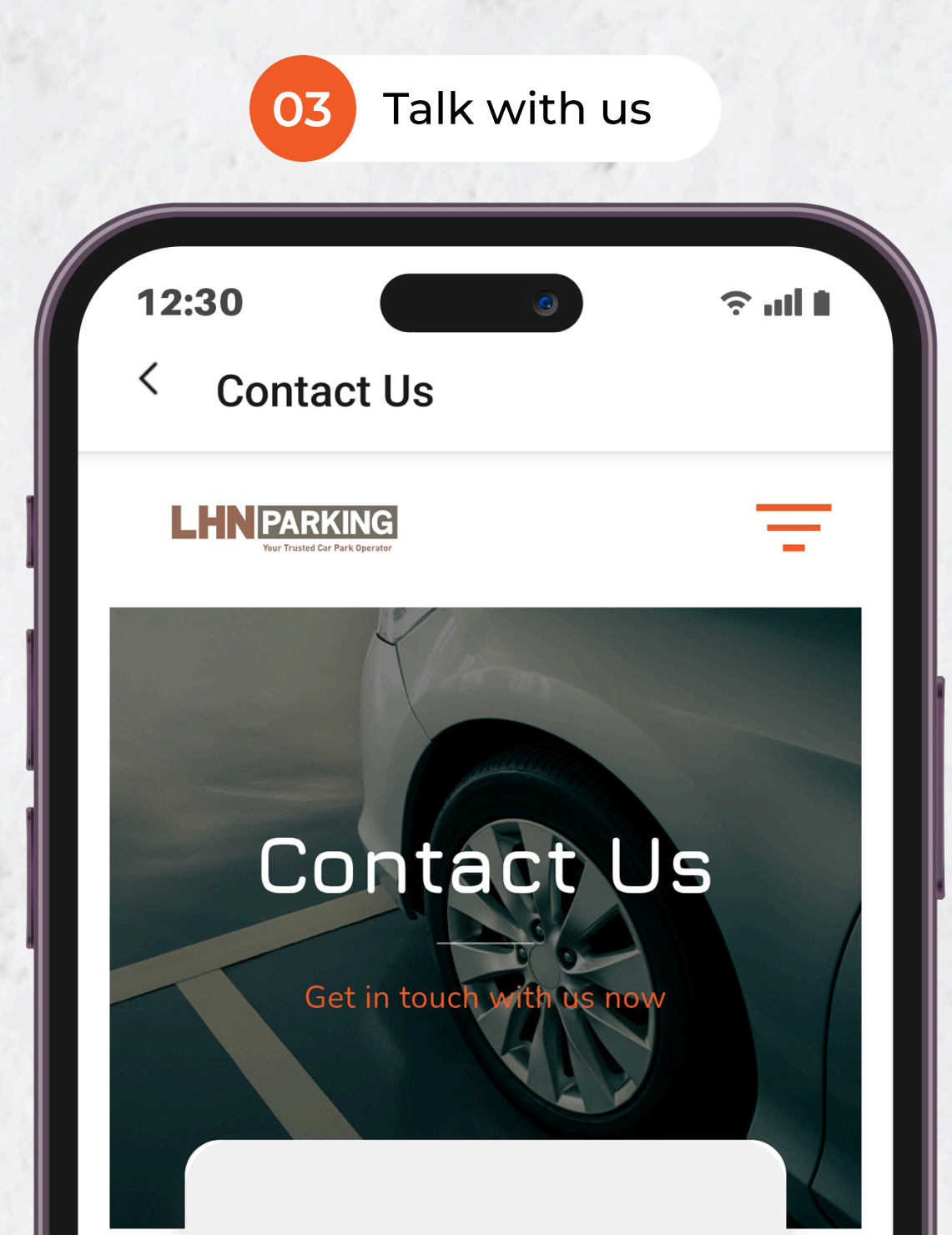

### Contact Information

Address Registered Address: 75 Beach Road #04-01 Singapore 189689

Business Operating Address: 202 Kallang Bahru #08-08 Singapore 339339

ieneral Enquiries LOT\$ 6 6600 (8.00am to 5.00pm, Mondays

?